# Wake Forest University DegreeWorks **Training User Guide Registrar & OAA**

Revised August 2015

FAQ

Last Refresh

0

Classification Last Audit

- e considered accurate and up-
- Type approve an exception/substitution for your student, you must notify the DegreeWorks administrator (degree@wfu.edu) immediately detailing the exception/substitution. You can expect an authorized change to be applied promptly by your Degree@Works administrator. Once applied, you and your student will see the recorded exception on the student's degree audit. If you notice an apparent *imacuracy* in a student's audit, that too must be communicated to the Degree@Works administrator (degree@wfu.edu).

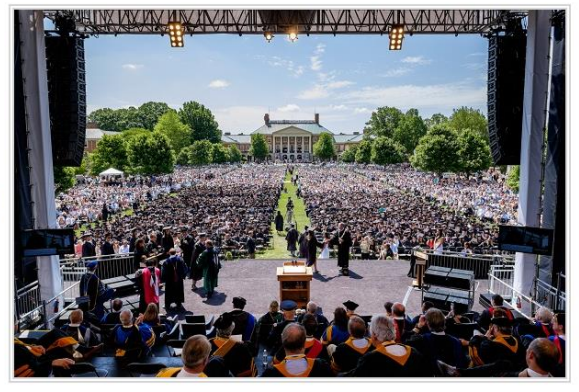

WAKE FOREST

Worksheets Notes Exceptions GPA Calc Admin

Degree

Major

14

# Table of Contents

| Introduction                                                                                                    | 4                                                                                                    |
|----------------------------------------------------------------------------------------------------|----------------------------------------------------------------------------------------------------|
| Content Intentions                                                                                                    | 4                                                                                                    |
| What is DegreeWorks?                                                                                                    | 4                                                                                                    |
| What are the Functions provided in DegreeWorks?                                                                                                    | 4                                                                                                    |
| DegreeWorks Features & Functions                                                                                                    | 6                                                                                                    |
| Definitions & Descriptions by Sections                                                                                                    | 6                                                                                                    |
| DegreeWorks TABs                                                                                                    | 6                                                                                                    |
| Degree Checklist Viewing Format                                                                                                    | 6                                                                                                    |
| Worksheet Buttons                                                                                                    | 7                                                                                                    |
| Worksheet Functions                                                                                                    | 8                                                                                                    |
| GPA Calculator Features                                                                                                    | 8                                                                                                    |
| Exceptions Buttons & Features                                                                                                    | 8                                                                                                    |
| Definitions & Descriptions by Alphabetical Order                                                                                                    | 9                                                                                                    |
| Access to DegreeWorks                                                                                                    | 12                                                                                                    |
| Log In                                                                                                    | 12                                                                                                    |
| Toolbars                                                                                                    | 14                                                                                                    |
| Navigation Toolbar                                                                                                    | 14                                                                                                    |
| Audit Toolbar                                                                                                    | 14                                                                                                    |
| Search for Student(s)                                                                                                    | 16                                                                                                    |
| Search by ID Numbers                                                                                                    | 16                                                                                                    |
| Bv Student ID                                                                                                    | 16                                                                                                    |
| Bv Find Student                                                                                                    | 16                                                                                                    |
| Search by Name                                                                                                    | 17                                                                                                    |
|                                                                                                    |                                                                                                    |
| Search by Degree Program, Major, Minors, Concentrations & Certificates                                                                                                    | 18                                                                                                    |
| Search by Degree Program, Major, Minors, Concentrations & Certificates<br>Execute the Search Functions                                                                                                    | 18<br>19                                                                                                    |
| Search by Degree Program, Major, Minors, Concentrations & Certificates<br>Execute the Search Functions<br>Common Search Errors                                                                                                    | 18<br>19<br>21                                                                                                    |
| Search by Degree Program, Major, Minors, Concentrations & Certificates<br>Execute the Search Functions<br>Common Search Errors<br>Worksheets                                                                                                    | 18<br>19<br>21<br>22                                                                                                    |
| Search by Degree Program, Major, Minors, Concentrations & Certificates<br>Execute the Search Functions<br>Common Search Errors<br>Worksheets<br>What is Worksheets?                                                                                                    | 18<br>19<br>21<br>22<br>22                                                                                                    |
| Search by Degree Program, Major, Minors, Concentrations & Certificates<br>Execute the Search Functions<br>Common Search Errors<br>Worksheets<br>What is Worksheets?<br>Worksheets Buttons                                                                                                    | 18<br>19<br>21<br>22<br>22<br>22                                                                                                    |
| Search by Degree Program, Major, Minors, Concentrations & Certificates<br>Execute the Search Functions<br>Common Search Errors<br>Worksheets<br>What is Worksheets?<br>Worksheets Buttons<br>Format Types                                                                                                    | 18<br>19<br>21<br>22<br>22<br>22<br>23                                                                                                    |
| Search by Degree Program, Major, Minors, Concentrations & Certificates<br>Execute the Search Functions<br>Common Search Errors<br>Worksheets<br>What is Worksheets?<br>Worksheets Buttons<br>Format Types<br>Student View                                                                                                    | 18<br>19<br>21<br>22<br>22<br>22<br>23<br>23                                                                                                    |
| Search by Degree Program, Major, Minors, Concentrations & Certificates<br>Execute the Search Functions<br>Common Search Errors<br>Worksheets<br>What is Worksheets?<br>Worksheets Buttons<br>Format Types                                                                                                    | 18<br>19<br>21<br>22<br>22<br>22<br>23<br>23<br>24                                                                                                    |
| Search by Degree Program, Major, Minors, Concentrations & Certificates<br>Execute the Search Functions<br>Common Search Errors<br>Worksheets<br>What is Worksheets?<br>Worksheets Buttons<br>Format Types<br>Student View<br><i>Registrar Report</i><br><i>Graduation Checklist</i>                                                                                                    | 18<br>19<br>21<br>22<br>22<br>22<br>23<br>23<br>24<br>24                                                                                                    |
| Search by Degree Program, Major, Minors, Concentrations & Certificates<br>Execute the Search Functions<br>Common Search Errors<br>Worksheets<br>What is Worksheets?<br>Worksheets Buttons<br>Format Types<br>Student View<br>Registrar Report<br>Graduation Checklist<br>Registration Checklist                                                                                                    | 18<br>19<br>21<br>22<br>22<br>22<br>23<br>23<br>24<br>24<br>25                                                                                                    |
| Search by Degree Program, Major, Minors, Concentrations & Certificates<br>Execute the Search Functions<br>Common Search Errors<br>Worksheets<br>What is Worksheets?<br>Worksheets Buttons<br>Format Types<br>Student View<br>Registrar Report<br>Graduation Checklist<br>Registration Checklist<br>Diagnostics Report                                                                                                    | 18<br>19<br>21<br>22<br>22<br>23<br>23<br>24<br>24<br>25<br>26                                                                                                    |
| Search by Degree Program, Major, Minors, Concentrations & Certificates<br>Execute the Search Functions<br>Common Search Errors                                                                                                    | 18<br>19<br>21<br>22<br>22<br>22<br>23<br>23<br>24<br>24<br>25<br>26<br>26                                                                                                    |
| Search by Degree Program, Major, Minors, Concentrations & Certificates<br>Execute the Search Functions<br>Common Search Errors<br>Worksheets<br>What is Worksheets?<br>Worksheets Buttons<br>Format Types<br>Student View<br>Registrar Report<br>Graduation Checklist<br>Negistration Checklist<br>Diagnostics Report<br>Student Data Report<br>Student Header Information                                                                                                    | 18<br>19<br>21<br>22<br>22<br>22<br>23<br>23<br>24<br>24<br>25<br>26<br>26<br>27                                                                                                    |
| Search by Degree Program, Major, Minors, Concentrations & Certificates<br>Execute the Search Functions<br>Common Search Errors<br>Worksheets<br>What is Worksheets?<br>Worksheets Buttons<br>Format Types<br>Student View<br>Registrar Report<br>Graduation Checklist<br>Registration Checklist<br>Diagnostics Report<br>Student Data Report<br>Student Header Information                                                                                                    | 18<br>19<br>21<br>22<br>22<br>22<br>23<br>23<br>23<br>24<br>24<br>25<br>26<br>26<br>27<br>29                                                                                                    |
| Search by Degree Program, Major, Minors, Concentrations & Certificates<br>Execute the Search Functions<br>Common Search Errors<br>Worksheets<br>What is Worksheets?<br>Worksheets Buttons<br>Format Types<br>Student View<br><i>Registrar Report<br/>Graduation Checklist<br/>Diagnostics Report<br/>Student Data Report<br/>Student Data Report<br/>Student Header Information<br/>Legend<br/>Other Key Symbols</i>                                                                                                    | 18<br>19<br>21<br>22<br>22<br>22<br>23<br>23<br>24<br>24<br>24<br>25<br>26<br>26<br>27<br>29<br>31                                                                                                    |
| Search by Degree Program, Major, Minors, Concentrations & Certificates<br>Execute the Search Functions<br>Common Search Errors<br>Worksheets<br>What is Worksheets?<br>Worksheets Buttons<br>Format Types<br>Student View<br><i>Registrar Report<br/>Graduation Checklist<br/>Diagnostics Report<br/>Student Data Report<br/>Student Header Information<br/>Legend<br/>Other Key Symbols<br/>Requirements</i>                                                                                                    | 18<br>19<br>21<br>22<br>22<br>22<br>23<br>23<br>23<br>23<br>23<br>24<br>25<br>26<br>26<br>27<br>29<br>31<br>31                                                                                                 |
| Search by Degree Program, Major, Minors, Concentrations & Certificates<br>Execute the Search Functions<br>Common Search Errors<br>Worksheets<br>What is Worksheets?<br>Worksheets Buttons<br>Format Types<br>Student View<br><i>Registrar Report<br/>Graduation Checklist<br/>Diagnostics Report<br/>Student Data Report<br/>Student Data Report<br/>Student Header Information<br/>Legend<br/>Other Key Symbols<br/>Requirements<br/><i>Block Type</i></i>                                                                                                    | 18          21          22          22          23          23          23          23          24          24          26          26          26          27          31                                     |
| Search by Degree Program, Major, Minors, Concentrations & Certificates<br>Execute the Search Functions<br>Common Search Errors<br>Worksheets<br>What is Worksheets?<br>Worksheets Buttons<br>Format Types<br>Student View<br>Registrar Report<br>Graduation Checklist<br>Diagnostics Report<br>Student Data Report<br>Student Header Information<br>Legend<br>Other Key Symbols<br>Requirements<br>Block Type<br>Optional Blocks                                                                                                    | 18<br>19<br>21<br>22<br>22<br>22<br>23<br>23<br>23<br>24<br>24<br>25<br>26<br>26<br>27<br>29<br>31<br>31<br>33                                                                                                 |
| Search by Degree Program, Major, Minors, Concentrations & Certificates<br>Execute the Search Functions<br>Common Search Errors<br>Worksheets<br>What is Worksheets?<br>Worksheets Buttons<br>Format Types<br>Student View<br><i>Registrar Report<br/>Graduation Checklist<br/>Diagnostics Report<br/>Student Data Report<br/>Student Data Report<br/>Student Header Information<br/>Legend<br/>Other Key Symbols<br/>Requirements<br/><i>Block Type<br/>Optional Blocks</i></i>                                                                                          | 18<br>19<br>21<br>22<br>22<br>22<br>23<br>23<br>23<br>23<br>23<br>24<br>25<br>26<br>26<br>27<br>29<br>31<br>31<br>31<br>33<br>34                                                                               |
| Search by Degree Program, Major, Minors, Concentrations & Certificates<br>Execute the Search Functions<br>Common Search Errors<br>Worksheets<br>What is Worksheets?<br>Worksheets Buttons<br>Format Types<br>Student View<br><i>Registrar Report<br/>Graduation Checklist<br/>Diagnostics Report<br/>Student Data Report<br/>Student Data Report<br/>Student Header Information<br/>Legend<br/>Other Key Symbols<br/>Requirements<br/><i>Block Type<br/>Optional Blocks</i></i>                                                                                          | 18          21          22          22          23          23          23          23          23          24          24          24          26          26          29          31          31          33 |
| Search by Degree Program, Major, Minors, Concentrations & Certificates<br>Execute the Search Functions<br>Common Search Errors<br>Worksheets<br>What is Worksheets?<br>Worksheets Buttons<br>Format Types<br>Student View<br><i>Registrar Report</i><br><i>Graduation Checklist</i><br><i>Diagnostics Report</i><br><i>Student Data Report</i><br><i>Student Data Report</i><br>Student Header Information<br>Legend<br>Other Key Symbols<br>Requirements<br><i>Block Type</i><br><i>Optional Blocks</i><br><b>Direct Email</b><br>History<br>How to Run a History Audit | 18          21          22          22          22          23          23          24          24          26          26          29          31          31          31          34          35          36 |

| What-If Audit                      | 38 |
|------------------------------------|----|
| How to Run a What-If Audit         | 39 |
| Execute a What-If Audit            | 42 |
| What-If History Audit              | 42 |
| How to Run a What-If History Audit | 43 |
| Look Ahead                         | 45 |
| How to Run a Look Ahead Audit      | 45 |
| Notes                              | 47 |
| Add Notes                          | 48 |
| View Notes                         | 50 |
| Modify Notes                       | 51 |
| Delete Notes                       | 51 |
| Exceptions                         | 52 |
| GPA Calculator                     | 53 |
| Graduation Calculator              | 53 |
| Term Calculator                    | 54 |
| Advice Calculator                  | 55 |
| Admin                              | 56 |

# **Introduction**

# **Content Intentions**

This manual is intended to be used by the Office of the University Registrar and the Office of Academic Advising. Some of the information and instructions below are similar, if not the same, for all users across the university; however, some of the features and functions are specifically for users in the Office of the University Registrar and the Office of Academic Advising. Even so, a handful of these features and functions are not available for some members in these offices. Therefore, it is advised that users find and use their designated manual according to their position at the university. The other manuals and additional information are listed on the DegreeWorks page: <a href="http://registrar.wfu.edu/degreeworks">http://registrar.wfu.edu/degreeworks</a>

# What is DegreeWorks?

DegreeWorks is the *system of record* used to monitor a student's progress toward his or her degree. DegreeWorks will accurately map each student's progress toward the selected degree, major, minor, concentration, and/or certificate.

DegreeWorks will replace the Degree Evaluation function provided in students' WIN accounts to view students' audits. DegreeWorks is similar to Degree Evaluation. However, DegreeWorks will provide an easy-to-read worksheet that will help the student see what courses and requirements he or she will still need to complete. In addition, DegreeWorks will present more functions and options for a student to accurately view his or her progress towards his or her program degree, major, minor, concentration, and/or certificate.

# What are the Functions provided in DegreeWorks?

Administrators, Advisors and Students will be able to:

- View the academic requirements for the students' major(s) & minor(s)
- Learn the academic requirements for the students' degree program(s) and see how all completed courses apply to degree requirements
- Identify courses needed to complete their program(s)
- View their cumulative grade-point-average (GPA)
- View transfer credit hours earned
- Calculate a GPA based on their performance for the term
- Create What-If (e.g. "What-If" the student wants to change his or her major) audits/evaluation based on current class history
- Estimate how many semesters it will take to graduate

**NOTES**: If you notice an apparent inaccuracy in a student's audit, you must communicate to the DegreeWorks administrator (<u>degree@wfu.edu</u>).

The purpose of DegreeWorks is to assist and facilitate academic advising and track a student's progress towards his or her degree program(s) and requirements. It is not intended to replace face-to-face academic advising sessions.

DegreeWorks is not an official academic transcript; it is an official system of records.

# **DegreeWorks Features & Functions**

## **Definitions & Descriptions by Sections**

#### DegreeWorks TABs

| Worksheets<br>(Default Tab)<br>(pg. 22) | This tab will display the student's degree checklist and will offer<br>most features and functions in DegreeWorks. Users will spend<br>most of their time on this page to access information on progress<br>towards a degree, view History Reports, generate What-If<br>scenarios, and Look Ahead possibilities.                                      |
|-----------------------------------------|----------------------------------------------------------------------------------------------------|
| Notes<br>(pg. 47)                       | This tab will give administrators and advisors the option to view<br>and create notes regarding the student's audit. <u>Keep in mind that</u><br><u>students will be able to view these notes</u> and all users will <u>NOT</u> be<br>able to change them. If users need to change, modify, or delete a<br>note, please email <u>degree@wfu.edu</u> . |
| Exceptions<br>(pg. 52)                  | This tab will show all the exceptions applied to the student's degree by exception types. These exceptions are monitored and altered by the Office of the University Registrar. Please email degree@wfu.edu for any questions or concerns regarding an exception or multiple exceptions.                                                              |
| GPA Calculator<br>(pg. 53)              | This tab will provide different options to calculate GPA based on the criteria the student or advisor enters.                                                                                                    |
| Admin<br>(pg. 56)                       | This tab will be used by the Office of the University Registrar. It is essentially a report of DegreeWorks usage by all users that are able to access the student or students' accounts.                                                                                                    |

# Degree Checklist Viewing Format

| Student View<br>(Default View)<br>(pg. 23) | Provides general information about the student's complete and incomplete requirements, in progress and pre-registered courses, grouped into logical sections/blocks. |
|--------------------------------------------|----------------------------------------------------------------------------------------------------|
| Registrar Report<br>(pg. 24)               | Displays the same information as the Student View, is used primarily by the Office of the University Registrar.                                                      |

| Graduation<br>Checklist<br>(pg. 24)   | Displays a quick checklist of all classes (less detail than the student view) on the student's audit.                |
|---------------------------------------|----------------------------------------------------------------------------------------------------|
| Registration<br>Checklist<br>(pg. 25) | Shows only the student's unfulfilled requirements that are "Still Needed" on the checklist.                          |
| Diagnostic<br>Report<br>(pg. 26)      | Displays the percent completion of each block category. This view is used by the Office of the University Registrar. |
| Student Data<br>Report<br>(pg. 26)    | Contains all the codes associated to the student in Banner.                                                          |

# Worksheets Buttons

| View<br>(pg. 22)          | If users want to view a different format of audit, select the option from the degree format drop-down menu and click the View button.                                                                           |
|---------------------------|----------------------------------------------------------------------------------------------------|
| Save as PDF<br>(pg. 22)   | This button will allow users to either save or print the audit while retaining the formatting.                                                                                                    |
| Refresh<br>(pg. 22)       | Bring in new data into DegreeWorks from Banner. This is important if a student is waiting for a change to be made to their degree audit.                                                                        |
| Process New<br>(pg. 22)   | This button will run a new audit and apply the information that was recently refreshed.                                                                                                    |
| Class History<br>(pg. 22) | Provides a listing of all of the courses taken by the student, with grades and credits, grouped by the term taken. It will look similar to an academic transcript, but it is <u>NOT</u> an official transcript. |

# Worksheets Features

| History<br>(pg. 35)         | Users can search and look at old audits by selecting a Format view and a Historic Report date.                                                                                                    |
|-----------------------------|----------------------------------------------------------------------------------------------------|
| What If<br>(pg. 38)         | Allows users to process speculative degree audits for a student<br>using their current class history if a student wants to change their<br>major, minor and etc.                                       |
| What If History<br>(pg. 42) | The What-If History allows users to access previous What-If audits<br>after they have been executed. When a previous audit is pulled,<br>the What-If History will display of Worksheet checklist page. |
| Look Ahead<br>(pg. 45)      | Displays an audit after users enter in projected courses for the following semester(s). The audit will show how the projected courses will be applied to the audit.                                    |

# GPA Calculator Features

| Graduation<br>Calculator<br>(pg. 53) | Use the graduation calculator to determine the average grade required to reach a desired graduation GPA.        |
|--------------------------------------|----------------------------------------------------------------------------------------------------|
| Term Calculator<br>(pg. 54)          | Use the term calculator to determine the semester GPA based on courses and anticipated grades.                  |
| Advice<br>Calculator<br>(pg. 55)     | Use the advise calculator to determine the grade and number of credits still required to reach the desired GPA. |

*Exception Buttons & Features* (Must have access to view these features and make exceptions)

| Load                | If users want to view a different type of exception, select the option from the exception types drop-down menu and click the Load button. |
|---------------------|----------------------------------------------------------------------------------------------------|
| Remove<br>Exception | This is the button to delete or remove a selected exception.                                                                              |
| Run New Audit       | Click on this button and a new audit will generate based on the addition or removal of exception(s).                                      |

# **Definitions & Descriptions by Alphabetical Order**

| Admin<br>(pg. 56)                | This tab will be used by the Office of the University Registrar. It is essentially a report of DegreeWorks usage by all users that are able to access the student or students' accounts.                                                                                                    |
|----------------------------------|----------------------------------------------------------------------------------------------------|
| Advice<br>Calculator<br>(pg. 55) | Use the advise calculator to determine the grade and number of credits still required to reach the desired GPA.                                                                                                    |
| Class History<br>(pg. 22)        | Provides a listing of all of the courses taken by the student, with grades and credits, grouped by the term taken. It will look similar to an academic transcript, but it is <u>NOT</u> an official transcript.                                                                                 |
| Diagnostic<br>Report<br>(pg. 26) | Displays the percent completion of each block category. This view is used by the Office of the University Registrar.                                                                                                    |
| Exception Types                  | The drop-down menu displays the different types of exceptions,<br>which are: Force Complete, Substitute, Also Allow, Apply Here<br>and Remove Course and/or Change the Limit.                                                                                                    |
| Exceptions<br>(pg. 52)           | This tab will show all the exceptions applied to the student's degree by exception types. These exceptions are monitored and altered by the Office of the University Registrar. Please email <u>degree@wfu.edu</u> for any questions or concerns regarding an exception or multiple exceptions. |
| GPA Calculator<br>(pg. 53)       | This tab will provide different options to calculate GPA base on the criteria the student or advisor enters.                                                                                                    |

| Graduation<br>Calculator<br>(pg. 53)  | Use the graduation calculator to determine the average grade required to reach a desired graduation GPA.                                                                                                    |
|---------------------------------------|----------------------------------------------------------------------------------------------------|
| Graduation<br>Checklist<br>(pg. 24)   | Displays a quick checklist of all classes (less detail than the student view) on the student's audit.                                                                                                    |
| History<br>(pg. 35)                   | Users can search and look at old audits by selecting a Format view and a Historic Report date.                                                                                                    |
| Load                                  | If users want to view a different type of exception, select the option from the exception types drop-down menu and click the Load button.                                                                                                    |
| Look Ahead<br>(pg. 45)                | Displays an audit after users enter in projected courses for the following semester(s). The audit will show how the projected courses will be applied to the audit.                                                                                                    |
| Notes<br>(pg. 47)                     | This tab will give administrators and advisors the option to view<br>and create notes regarding the student's audit. <u>Keep in mind that</u><br><u>students will be able to view these notes</u> and all users will <u>NOT</u> be<br>able to change them. If users need to change, modify, or delete a<br>note, please email <u>degree@wfu.edu</u> . |
| Process New<br>(pg. 22)               | This button will run a new audit and apply the information that was recently refreshed.                                                                                                    |
| Refresh<br>(pg. 22)                   | Bring in new data into DegreeWorks from Banner. This is important if a student is waiting for a change to be made to their degree audit.                                                                                                    |
| Registrar Report<br>(pg. 24)          | Displays the same information as the Student View, is used primarily by the Office of the University Registrar.                                                                                                    |
| Registration<br>Checklist<br>(pg. 25) | Shows only the student's unfulfilled requirements that are "Still Needed" on the checklist.                                                                                                    |

| Remove<br>Exception                        | This is the button to delete or remove a selected exception.                                                                                                    |
|--------------------------------------------|----------------------------------------------------------------------------------------------------|
| Run New Audit                              | Click on this button and a new audit will generate based on the addition or removal of exception(s).                                                                                                    |
| Save as PDF<br>(pg. 22)                    | This button will allow users to either save or print the audit while retaining the formatting.                                                                                                    |
| Student Data<br>Report<br>(pg. 26)         | Contains all the codes associated to the student in Banner.                                                                                                    |
| Student View<br>(Default View)<br>(pg. 23) | Provides general information about the student's complete and incomplete requirements, in progress and pre-registered courses, grouped into logical sections/blocks.                                                                                                    |
| Term Calculator<br>(pg. 54)                | Use the term calculator to determine the semester GPA based on courses and anticipated grades.                                                                                                    |
| View<br>(pg. 22)                           | If users want to view a different format of audit, select the option from the degree format drop-down menu and click the View button.                                                                                                    |
| What If<br>(pg. 38)                        | Allows users to process speculative degree audits for a student<br>using their current class history if a student wants to change their<br>major, minor and etc.                                                                                                    |
| What If History<br>(pg. 42)                | The What-If History allows users to access previous What-If audits<br>after they have been executed. When a previous audit is pulled,<br>the What-If History will display of Worksheet checklist page.                                                                                                    |
| Worksheets<br>(Default Tab)<br>(pg. 22)    | This tab will display the student's degree checklist and will offer<br>most features and functions in DegreeWorks. Users will spend<br>most of their time on this page to access information on progress<br>towards a degree, view History Reports, generate What-If<br>scenarios, and Look Ahead possibilities. |

# Access to DegreeWorks

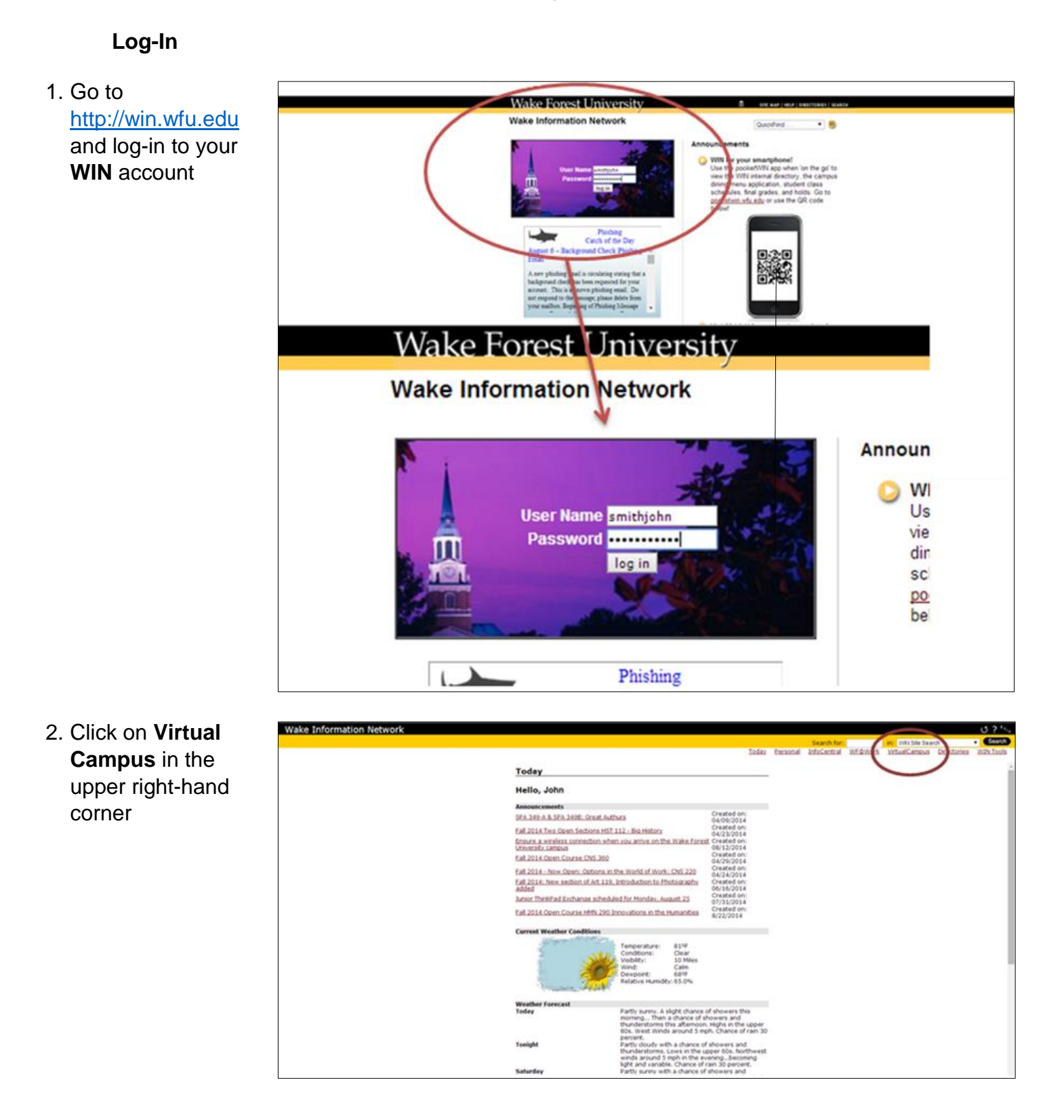

#### Wake Forest University | DegreeWorks | Training User Guide | Registrar and OAA

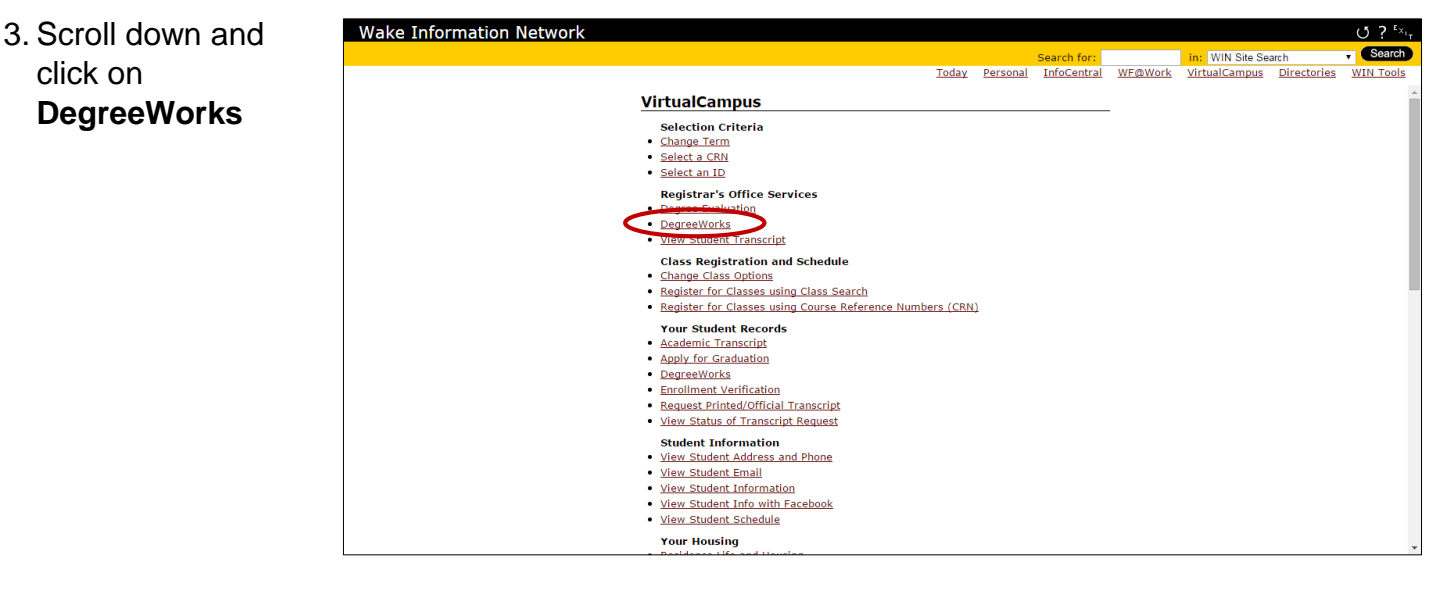

4. Select the current semester **Term** if asked and click **Submit** 

You will automatically access the DegreeWorks homepage

| Select Term                         |                               |  |  |
|-------------------------------------|-------------------------------|--|--|
| Select the Term for processing then | press the Submit Term button. |  |  |
| Select a Term: Fall 2015            |                               |  |  |
| 101 2015                            |                               |  |  |

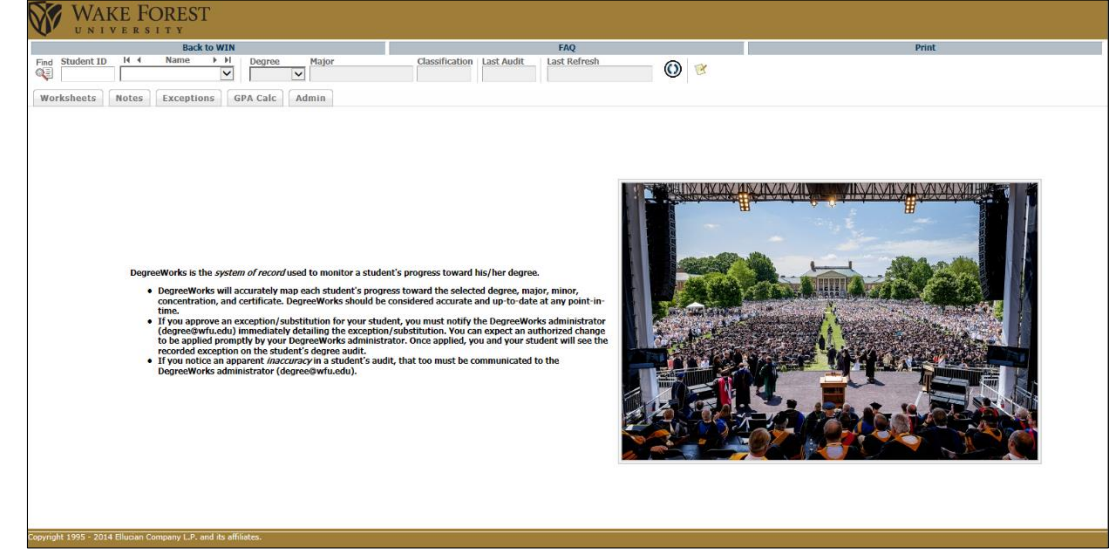

# Toolbars

# **Navigation Toolbar**

| Back to WIN                                 |             | FAQ                              | Print     |  |
|---------------------------------------------|-------------|----------------------------------|-----------|--|
|                                             |             |                                  |           |  |
| Back to WIN                                 | This will ( | go back to WIN.                  |           |  |
| FAQ This will directly go to a FAQ webpage. |             |                                  |           |  |
| Print                                       | This will a | allow the user to print the curr | ent page. |  |

# Audit Toolbar

| Find | Student ID | 14 4 | Name | ► ► | Degree | Major | Classification | Last Audit | Last Refresh |   | -10 |
|------|------------|------|------|-----|--------|-------|----------------|------------|--------------|---|-----|
| Q.   |            |      |      | ~   | ~      |       |                |            |              | O | 1   |

| Find                                                                                                    | Unless student ID is known, the find button will be used to search for student(s).                                                                                                    |  |  |  |
|----------------------------------------------------------------------------------------------------|----------------------------------------------------------------------------------------------------|--|--|--|
| Student ID                                                                                                    | Here, users can enter a student's Banner ID and bring up their audit.                                                                                                    |  |  |  |
| Name Student's name will be displayed here. If multiple students and selected, the drop-down will display all the students selected. Users can jump from audit to audit by clicking on the arrows above ( If f Name ) |                                                                                                    |  |  |  |
| Degree                                                                                                    | Current student's degree will be displayed here, unless the<br>student has not yet declare his or her major (College Only). The<br>drop-down can be used to switch between primary and secondary<br>degrees if applicable. |  |  |  |
| Major                                                                                                    | Student's current and first major will be displayed here.                                                                                                    |  |  |  |

| Classification | Student's classification will be displayed here (Freshman, Sophomore, Junior, Senior and etc.)                                                                                                    |
|----------------|----------------------------------------------------------------------------------------------------|
| Last Audit     | Displays the last date an audit was performed for the current student within DegreeWorks                                                                                                    |
| Last Refresh   | Displays the last date and time the audit was refreshed from the Banner system.                                                                                                    |
| Refresh        | Bring in new data into DegreeWorks from Banner. This is important if a student is waiting for a change to be made to their degree audit.                                                                                                    |
| Notes          | This will direct users to the Notes tab. Notes will give users, including administrators and advisors, the option to view and create notes regarding the student's audit. Keep in mind that students will be able to view these notes and all users will NOT be able to change them. If users need to change, modify, or delete a note, please email degree@wfu.edu. |

# Search for Student(s)

#### Search by ID Numbers

If the student's ID number is known, enter in that ID number any time in the **Student ID** field on the homepage and/or in the **Find Students** search page.

#### By Student ID

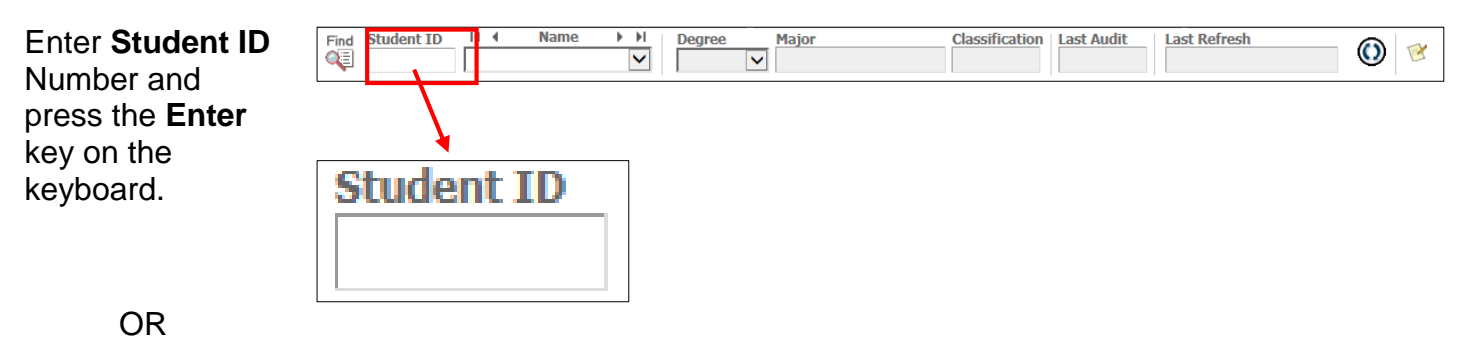

#### By Find Students

| Enter in <b>Student</b><br><b>ID</b> number. Click<br>on <b>Search</b> and<br>the student's<br>name should<br>appear on the<br>bottom of the<br>page. Click <b>OK</b> at<br>the bottom of the<br>search page if<br>you want to view<br>this student's<br>audit. | Find       Etudent ID       It       Name         Image: Contract of the second second | Begree Major     Major     Major     S     Student ID First Name     V     Chosen Repeatable Search C | Classification       Last Audit         Last Name | Last Refresh | Ove                           |
|----------------------------------------------------------------------------------------------------|----------------------------------------------------------------------------------------------------|----------------------------------------------------------------------------------------------------|---------------------------------------------------|--------------|-------------------------------|
|                                                                                                    | Student Search: Enter your criteria<br>Student ID Name                                                                                                    | a and click "Search" to find students                                                                 | egree Major                                       | Check All    | Classification<br>Uncheck All |

#### Search by Name

To search for a student by his or her name, enter in the student's name in the Find Students search page.

Notes:

- The First and Last Name fields are not case sensitive.
- Typing in the first letters of a first or last name will produce a list of all names starting with those letters.
- Wild cards (@) can be used in any of these fields. Entering "@west@" in the Last Name field will produce a list of all students whose last names contain the letters "WEST".

| Find Student ID I 		 Name 	►          | Degree                                                                                                    | lajor                                                                                                    | Classification                                                                                                    | Last Audit                                                                                                    | Last Refresh                                                                                                    | <b>()</b>                                                                                                    |
|---------------------------------------|----------------------------------------------------------------------------------------------------|----------------------------------------------------------------------------------------------------|----------------------------------------------------------------------------------------------------|----------------------------------------------------------------------------------------------------|----------------------------------------------------------------------------------------------------|----------------------------------------------------------------------------------------------------|
|                                       |                                                                                                    |                                                                                                    |                                                                                                    |                                                                                                    |                                                                                                    | •                                                                                                    |
|                                       |                                                                                                    |                                                                                                    |                                                                                                    |                                                                                                    |                                                                                                    |                                                                                                    |
|                                       |                                                                                                    |                                                                                                    |                                                                                                    |                                                                                                    |                                                                                                    |                                                                                                    |
| Find                                  |                                                                                                    |                                                                                                    |                                                                                                    |                                                                                                    | 1                                                                                                    |                                                                                                    |
| 📲   Find Students                     | Student ID                                                                                                    | First Name                                                                                                    | Last Name                                                                                                    | _                                                                                                    |                                                                                                    |                                                                                                    |
| Degree                                |                                                                                                    | Majo                                                                                                    |                                                                                                    |                                                                                                    |                                                                                                    |                                                                                                    |
| All Degree Codes                      | ~                                                                                                    |                                                                                                    | и<br>Лаjor Codes                                                                                                    |                                                                                                    | ~                                                                                                    |                                                                                                    |
| Classification                        |                                                                                                    | Mino                                                                                                    | or in the second second se |                                                                                                    |                                                                                                    |                                                                                                    |
| All Classification Codes              | ~                                                                                                    | All N                                                                                                    | Ainor Codes                                                                                                    |                                                                                                    | ~                                                                                                    |                                                                                                    |
|                                       |                                                                                                    |                                                                                                    | Concentration Co                                                                                                    | des                                                                                                    | ~                                                                                                    |                                                                                                    |
|                                       |                                                                                                    | Prog                                                                                                    | ram                                                                                                    |                                                                                                    |                                                                                                    |                                                                                                    |
|                                       |                                                                                                    | All F                                                                                                    | Program Codes                                                                                                    |                                                                                                    | ~                                                                                                    |                                                                                                    |
|                                       | Chosen Repeatabl                                                                                                    | e Search Criteria                                                                                                    |                                                                                                    |                                                                                                    |                                                                                                    |                                                                                                    |
|                                       |                                                                                                    |                                                                                                    |                                                                                                    |                                                                                                    | Re                                                                                                    | emove                                                                                                    |
| Search Clear                          |                                                                                                    |                                                                                                    |                                                                                                    |                                                                                                    |                                                                                                    |                                                                                                    |
|                                       |                                                                                                    |                                                                                                    |                                                                                                    |                                                                                                    |                                                                                                    |                                                                                                    |
|                                       |                                                                                                    |                                                                                                    |                                                                                                    |                                                                                                    |                                                                                                    |                                                                                                    |
|                                       |                                                                                                    |                                                                                                    |                                                                                                    |                                                                                                    |                                                                                                    |                                                                                                    |
|                                       |                                                                                                    |                                                                                                    |                                                                                                    |                                                                                                    |                                                                                                    |                                                                                                    |
|                                       |                                                                                                    |                                                                                                    |                                                                                                    |                                                                                                    |                                                                                                    |                                                                                                    |
|                                       |                                                                                                    |                                                                                                    |                                                                                                    |                                                                                                    |                                                                                                    |                                                                                                    |
| Student Search: Enter your criteria a | nd click "Search" to f                                                                                                    | ind students.                                                                                                    |                                                                                                    |                                                                                                    |                                                                                                    |                                                                                                    |
| Student ID Name                       |                                                                                                    | Degree                                                                                                    | Major                                                                                                    |                                                                                                    |                                                                                                    | Classification                                                                                                    |
|                                       |                                                                                                    |                                                                                                    |                                                                                                    |                                                                                                    |                                                                                                    |                                                                                                    |
|                                       |                                                                                                    |                                                                                                    |                                                                                                    |                                                                                                    |                                                                                                    |                                                                                                    |
|                                       |                                                                                                    |                                                                                                    |                                                                                                    |                                                                                                    |                                                                                                    |                                                                                                    |
|                                       |                                                                                                    |                                                                                                    |                                                                                                    |                                                                                                    | 000000000000000000000000000000000000000                                                                                                    |                                                                                                    |
| OK                                    |                                                                                                    |                                                                                                    |                                                                                                    |                                                                                                    | Check Al                                                                                                    | Uncheck All                                                                                                    |
|                                       | Find Student ID   Find Student Students     Degree   All Degree Codes   Classification   All Classification Codes     Search   Clear     Student Search: Enter your criteria a   Student ID   Name | Find Student ID     Find Students     Student ID     Degree     All Degree Codes     Classification     All Classification Codes     Chosen Repeatable     Search     Clear     Student Search: Enter your criteria and click "Search" to feed to feed to fee | Find Find     Find Student ID     First Name     Pegree     Major     Pegree     Major     Pegree     Major     Pegree     Major     Pegree     Major     Pegree     Major     Pegree     Major     Pegree     Major     Pegree     Major     Pegree     Major     Pegree   Major     Pegree   Major     Pegree   Major   Pegree   Major     Pegree   Major   Pegree   Major   Pegree   Major   Pegree   Major   Pegree   Major   Pegree   Major   Pegree   Major   Pegree   Major   Pegree   Major   Pegree   Major   Pegree   Major   Pegree   Pegree   Pegree   Major   Pegree   Pegree   Pegree   Pegree   Pegree   Pegree   Pegree   Pegree <                                                                                                    | Find       Rudent ID       IV       Name       Pajor       Classification         Image: Find       Student ID       First Name       Last Name         Degree       Major       All Major Codes         All Degree Codes       Image: All Major       All Major         All Classification       All Minor Codes       Minor         All Classification Codes       Image: All Minor Codes       Concentration         All Classification Codes       Image: Classification Codes       Concentration Codes         Search       Clear       Closen Repeatable Search Criteria         Search       Clear       Clear         Student ID       Name       Degree         Major       Degree       Major         Student ID       Name       Degree         OK       Cancel       Cancel | Find Name     Pegree Major     Classification     All Degree     Major     All Major Codes     Minor     All Classification     All Classification Codes     Program     All Concentration Codes     Program     All Concentration Codes     Program     All Concentration Codes     Chosen Repeatable Search Criteria     Search     Clear     Student ID     Name     Degree     Major     All Major Codes     Other     All Concentration     All Concentration Codes      Chosen Repeatable Search Criteria     Search               Student Search:   Enter your criteria and click "Search" to find students. | Find Student ID It name     Find Students     Student ID     First Name     Last Name     Degree     All Major     All Major Codes     All Major Codes     All Major Codes     All Major Codes     All Major Codes     All Major Codes     All Consentration     All Consentration Codes     Chosen Repeatable Search Criteria     Student ID     Name      Student ID     Name        Chosen Repeatable Search Criteria     Student ID        Student ID     Name                 Violation Codes |

#### Search by Degree Program, Major, Minors, Concentrations & Certificates

To search for a student or students by their Degree Program, Major, Minors, Concentrations or Certificates, choose all options that applies in the **Find Students** search page.

Choose all criteria options that applies. Click on **Search** and the student's or students' names should appear on the bottom of the page.

If you are searching for a student, make sure the student's name is on the bottom of the page and click **OK** to view the audit.

If you are searching for more than one student, <u>check/</u> <u>uncheck</u> the desired student(s) and click **OK** to view the(ir) audit(s).

| Find Student ID IA Name II                                                          | Degree Major                                                                                       | Classification Last Audit                                                                            | Last Refresh     | 0 😢            |
|-------------------------------------------------------------------------------------|----------------------------------------------------------------------------------------------------|----------------------------------------------------------------------------------------------------|------------------|----------------|
|                                                                                     |                                                                                                    |                                                                                                    |                  |                |
| 🐺 Find Students                                                                     | Student ID First Name                                                                              | Last Name                                                                                            |                  |                |
| Degree<br>All Degree Codes ✓<br>Classification<br>All Classification Codes ✓<br>Cho | Majo<br>All 1<br>Minu<br>All 1<br>Conu<br>All 0<br>Prog<br>All 1<br>sen Repeatable Search Criteria | or<br>Major Codes<br>or<br>Minor Codes<br>centration<br>Concentration Codes<br>pram<br>Program Codes | ><br>><br>><br>> |                |
| Search Clear                                                                        | lick "Search" to find students.                                                                    |                                                                                                    | Remo             | ove            |
| Student ID Name                                                                     | Degree                                                                                             | Major                                                                                                |                  | Classification |
| OK Cancel                                                                           |                                                                                                    |                                                                                                    | Check All        | Uncheck All    |

#### **Execute the Search Functions**

Once all the option(s) in the **Find Students** search page is selected, click on the **Search** button to search for the student(s). All the student(s) that fall under this (these) category(ies) will fall at the bottom of the search page.

| Find Fin           | nd Students <sup>Studen</sup> | t ID First Name        | Last Name              |                     |             |
|--------------------|-------------------------------|------------------------|------------------------|---------------------|-------------|
| Degree             |                               | м                      | ajor                   |                     |             |
| Bachelor of Ar     | rs 🗸                          | A                      | ll Major Codes         | $\sim$              |             |
| Classification     |                               | M                      | inor                   |                     |             |
| All Classification | n Codes 🗸 🗸                   | A                      | ll Minor Codes         | ~                   |             |
|                    |                               | C                      | oncentration           |                     |             |
|                    |                               | A                      | Il Concentration Codes | ~                   |             |
|                    |                               | P                      | rogram                 |                     |             |
|                    |                               | A                      | II Program Codes       | ~                   |             |
|                    | Chosen Re                     | peatable Search Criter | ia                     |                     |             |
| Search C           | lear                          |                        |                        | Remo                | ve          |
| ID                 | Name 🔺                        | Degree                 | Major                  | Classification      | ^           |
|                    | All Kim Emilia                |                        | Antillinteres          | Carrier             |             |
| ▶ 060000           | O All, KIM EMIIY              | ВА                     | Art History            | Senior              |             |
| ☑ 0630000          | 0 Barie, Abigail Elizabeth    | BA                     | Communication          | Senior              | ~           |
| OK         Cance   | 0 Collins. Jaime Callan<br>I  | RA                     | Art History            | Junior<br>Check All | Uncheck All |

Select the student or students by using the check boxes on the left-hand column or **Check All** and **Uncheck All** options. Click **OK** to execute the search and to view the audit(s).

| I | Stude          | nts Found: 24      |                          |        |               |                      | ~ |
|---|----------------|--------------------|--------------------------|--------|---------------|----------------------|---|
|   |                | ID                 | Name 🔺                   | Degree | Major         | Classification       |   |
|   | ◄              | 0600000            | All, Kim Emily           | BA     | Art History   | Senior               |   |
|   | ◄              | 06300000           | Barie, Abigail Elizabeth | BA     | Communication | Senior               | J |
|   | <b>∨</b><br>OK | 06400000<br>Cancel | Collins. Jaime Callan    | BA     | Art History   | Check All Uncheck Al |   |

By clicking **OK**, DegreeWorks will direct you to the first student's audit in alphabetical order according to the list of students you have selected in the **Find Students** search page. To navigate from one student's audit to another, use the **arrows** on top of the name or the **drop-down menu** on the audit toolbar.

| Find Student ID | II I Name | ► H      | Degree Major | Classification Last Audit | Last Refresh | - O 🛛 |
|-----------------|-----------|----------|--------------|---------------------------|--------------|-------|
| <b>~</b> ⊊      |           | <b>`</b> | ► ►          |                           |              | •     |

If you want to remove a search criteria option, highlight one of the criteria and click **Remove**. If you want to clear all criteria or start a new search, click **Clear**.

| Find Students                                          | tudent ID First Name    | Last Name                |                           |         |
|--------------------------------------------------------|-------------------------|--------------------------|---------------------------|---------|
| Degree<br>Bachelor of Arts                             |                         | Major<br>All Major Codes | ~                         |         |
| Classification                                         |                         | Minor                    | -                         |         |
| All Classification Codes                               |                         | All Minor Codes          | ~                         |         |
|                                                        |                         | Concentration            |                           |         |
|                                                        |                         | All Concentration Codes  | ~                         |         |
|                                                        |                         | Program                  |                           |         |
|                                                        |                         | All Program Codes        | $\sim$                    |         |
| Chos                                                   | en Repeatable Search Cr | teria                    |                           |         |
| Search                                                 |                         |                          |                           |         |
| Students Found: 24                                     | Dear                    | Majar                    | Classification            | ~       |
| ID Name A                                              | Degi                    | ее мајог                 | Classification            |         |
| ✓ 06000000 All, Kim Emily                              | BA                      | Art History              | Senior                    |         |
| ☑ 06300000 Barie, Abigail Elizab                       | eth BA                  | Communication            | Senior                    | ~       |
| O6400000     Collins. Jaime Callar       OK     Cancel | BA BA                   | Art History              | Iunior<br>Check All Unche | eck All |

## **Common Search Errors**

The university will only allow you to search no more than 800 students at a time. If you get this error, please go back to the **Find Student** search page and specify/refine your search.

| Message fr | om webpage                                                                                                    | <u> </u>                                                |
|------------|----------------------------------------------------------------------------------------------------|---------------------------------------------------------|
|            | There are serious performance ramifications inherent in search<br>loading more records into this page than the University has all<br>have only allowed that a maximum of 800 be loaded and your<br>has resulted in finding over that number (1342). We will, of co<br>these 800 records but recommend narrowing your search and<br>again. | ning and<br>owed. We<br>search<br>ourse, load<br>trying |
|            | [                                                                                                    | ОК                                                      |

Only valid combinations of criteria options will produce results. If you get a **No Students Found** error, please go back to the **Find Student** search page and edit your search.

| Message fro | om webpage        |
|-------------|-------------------|
| <b></b>     | No students found |
|             | ОК                |

# **Worksheets**

#### What is Worksheets?

This tab will display the student's audit. It will show the degree checklist and will offer most features and functions in DegreeWorks. Users will spend most of their time on this page to access information on progress towards a degree, view History Reports, generate What-If scenarios, and Look Ahead possibilities.

|                                                                                                    |                 | Back to WIN                  |                                    |                | FAQ                                      |                                   | Print                             |
|----------------------------------------------------------------------------------------------------|-----------------|------------------------------|------------------------------------|----------------|------------------------------------------|-----------------------------------|-----------------------------------|
| inc                                                                                                    | Student ID      | ∢ ∢ Name ► ►I                | Degree Major                       | Classification | ast Audit Last Refresh                   | - 🔿 🛛                             |                                   |
| 2                                                                                                    | 0000000         | Johnson, Jane Michelle 🔻     | BA <ul> <li>Art History</li> </ul> | Senior         | Today Today at 9:15 am                   |                                   |                                   |
| w                                                                                                    | orksheets No    | tes Exceptions GP            | A Calc Admin                       |                |                                          |                                   |                                   |
| Worksheets Format: View Save on DDC Response New Class History                                                                             |                 |                              |                                    |                |                                          |                                   |                                   |
|                                                                                                    | _               | Student View                 | view Save as PDF                   | Process new C  |                                          |                                   |                                   |
| Vh                                                                                                    | at If           |                              |                                    |                |                                          |                                   |                                   |
| .00                                                                                                    | ok Ahead        |                              |                                    | Save S         | ave this audit with this new description | 1                                 |                                   |
|                                                                                                    | Legend          |                              |                                    | 1              | DeereeWerke                              |                                   |                                   |
|                                                                                                    | Complete        | <b>a 1 1 1 1 1 1 1 1 1 1</b> | 1 00/17/0015 1 00 07               |                | Degreeworks                              |                                   |                                   |
| 8                                                                                                    | Complete except | Student View A0000E4         | 4 as of 08/17/2015 at 00:07        |                |                                          |                                   |                                   |
|                                                                                                    | progress        | Student                      | Jonnson, Jane Michelle             |                | Level                                    | Undergraduate<br>Dashalarasi Astr |                                   |
|                                                                                                    | Nearly Complete | ID                           | 0600000                            |                | Degree                                   | Bachelor of Arts                  |                                   |
|                                                                                                    | - see Advisor   | Gender                       | F                                  |                | College                                  | School of Arts & Sciences         |                                   |
|                                                                                                    | Not Complete    | Classification               | Senior                             |                | Majors                                   | History                           |                                   |
| F)                                                                                                    | Transfer Class  | Advisors                     | O'Neill, Morna E                   |                | Minor                                    |                                   |                                   |
| •                                                                                                    | Any course      |                              | Lerner, Jeffrey D                  |                |                                          |                                   |                                   |
|                                                                                                    | number          | Cumulative GPA               | 3.800                              |                | Concentration                            | No Concentration Listed           |                                   |
|                                                                                                    |                 | Hours Completed              | 101                                |                | Certificates                             |                                   |                                   |
|                                                                                                    |                 | Alternate PIN                | 201220                             |                | Applied For Graduation                   | 1010010                           |                                   |
|                                                                                                    |                 | Admit Term                   | 201280                             |                | Expected Grad Date                       | 10-MAY-10                         |                                   |
|                                                                                                    |                 |                              |                                    |                |                                          | Catalog Ye                        | ar: 2012-2013 Hours Required: 120 |
|                                                                                                    |                 | Bachelor of Arts             |                                    |                |                                          | GF                                | PA: 3.800 Hours Applied: 113      |
|                                                                                                    |                 | Minimum 2.0 Cumulati         | ve GPA                             |                |                                          |                                   |                                   |
| C 60 Hours in Residence at WFU                                                                                                    |                 |                              |                                    |                |                                          |                                   |                                   |
| Minimum Hours Required to Complete Degree Still Needed: You have 113 total hours (including In-progress); a total of 120 hours is required |                 |                              |                                    |                |                                          |                                   |                                   |
|                                                                                                    |                 | Core: Basic Requirer         | ments (2012-2013)                  |                |                                          |                                   | Catalog Year: 2012-201            |
|                                                                                                    |                 |                              | ()                                 |                |                                          |                                   | GPA: 3.800                        |

#### **Worksheets Buttons**

| Format:      |      |             |             |               |
|--------------|------|-------------|-------------|---------------|
| Student View | View | Save as PDF | Process New | Class History |

| View        | If users want to view a different format of audit, select the option from the degree format drop-down menu and click the View button. |
|-------------|----------------------------------------------------------------------------------------------------|
| Save as PDF | This button will allow users to either save or print the audit while retaining the formatting.                                        |

| Process New   | This button will run a new audit and apply the information that was recently refreshed.                                                                                                    |
|---------------|----------------------------------------------------------------------------------------------------|
| Class History | Provides a listing of all of the courses taken by the student, with grades and credits, grouped by the term taken. It will look similar to an academic transcript, but it is <u>NOT</u> an official transcript. |

# Format Types

#### Student View

The **Student View** is the default worksheet format type. It provides general information about the student's complete and incomplete requirements, in progress and pre-registered courses, grouped into logical sections/blocks.

| Ø    |                             | E FOREST<br>E R S I T Y           |                                    |                           |                                        |                                       |                    |                                          |     |
|------|-----------------------------|-----------------------------------|------------------------------------|---------------------------|----------------------------------------|---------------------------------------|--------------------|------------------------------------------|-----|
|      |                             | Back to WIN                       |                                    | FAQ                       |                                        |                                       | Print              |                                          |     |
| Fin  | d Student ID                | I∢ ♦ Name ► ►                     | Degree Major                       | Classification Last Audit | Last Refresh                           | D 😿                                   |                    |                                          |     |
| 9    | 06000000                    | Johnson, Jane Michelle 🔻          | BA <ul> <li>Art History</li> </ul> | Senior Today              | Today at 11:02 am                      | 9                                     |                    |                                          |     |
| W    | orksheets                   | lotes Exceptions GF               | A Calc Admin                       |                           |                                        |                                       |                    |                                          |     |
| w    | orksheets 💙                 | Format:                           | View Save as BDE                   | Drococe Now Clace Histor  |                                        |                                       |                    |                                          |     |
| Hi   | story                       | Student View                      | VIEW Save as FUI                   |                           | L                                      |                                       |                    |                                          |     |
| W    | hat If                      |                                   |                                    |                           |                                        |                                       |                    |                                          | i i |
| Lo   | ok Ahead                    |                                   |                                    | Save Save this au         | dit with this new description          |                                       |                    |                                          |     |
|      | Legend                      |                                   |                                    |                           |                                        |                                       |                    |                                          |     |
|      | Complete                    |                                   |                                    | Degr                      | eeWorks                                |                                       |                    |                                          | -1  |
|      | Complete except             | Student View A0000Ell             | as of 08/17/2015 at 00:18 at 00:18 |                           |                                        |                                       |                    |                                          |     |
|      | for classes in-<br>progress | Student                           | Johnson, Jane Michelle             |                           | Level                                  | Undergraduate                         |                    |                                          | 41  |
|      | Nearly Complete             | ID                                | 06000000                           |                           | Degree                                 | Bachelor of Arts                      |                    |                                          | 41  |
|      | - see Advisor               | Gender                            | F                                  |                           | College                                | School of Arts & Sciences             |                    |                                          | 4   |
|      | Not Complete                | Classification                    | Senior                             |                           | Majors                                 | Art History<br>History                |                    |                                          | 1   |
| (T)  | Transfer Class              |                                   | O'Neill, Morna E                   |                           |                                        | ( instany                             |                    |                                          | i I |
| 0    | Any course                  | Advisors                          | Lerner, Jeffrey D                  |                           | Minor                                  |                                       |                    |                                          | 4   |
| -    | number                      | Cumulative GPA                    | 3.800                              |                           | Concentration                          | No Concentration Listed               |                    |                                          | 1.  |
|      |                             | Hours Completed                   | 101                                |                           | Certificates                           |                                       |                    |                                          |     |
|      |                             | Alternate PIN                     |                                    |                           | Applied For Graduation                 |                                       |                    |                                          |     |
|      |                             | Admit Term                        | 201280                             |                           | Expected Grad Date                     | 16-MAY-16                             |                    |                                          |     |
|      |                             |                                   |                                    |                           |                                        |                                       |                    |                                          |     |
|      |                             | Bachelor of Arts                  |                                    |                           |                                        | Catalog Year<br>GPA                   | 2012-2013<br>3.800 | Hours Required: 120<br>Hours Applied: 59 |     |
|      |                             | Minimum 2.0 Cumulat               | ive GPA                            |                           |                                        |                                       |                    |                                          |     |
|      |                             | 60 Hours in Residence             | at WFU                             |                           |                                        |                                       |                    |                                          |     |
|      |                             | Minimum Hours Requi               | red to Complete Degree             | Still Needed: Y           | ou have 113 total hours (including in- | progress); a total of 120 hours is re | quired             |                                          |     |
|      |                             | Core: Basic Require               | ments (2012-2013)                  |                           |                                        |                                       | C                  | atalog Year: 2012-2013<br>GPA: 3.625     |     |
|      |                             | BASIC REQUIREMENTS                | S                                  | CDU 212                   | Fue French & Frencenhaue M             |                                       |                    | 0-1-2014                                 |     |
|      |                             | Select One 200-Leve               | el Language Course<br>minar        | FKH 212<br>EVS 100        | National Identity Formation:           | voun R                                | 3                  | Spring 2014<br>Fall 2012                 |     |
|      |                             |                                   |                                    | ENG 111                   | Writing Seminar                        | AP                                    | 4                  | Summer II 20                             |     |
|      |                             | Select writing Semi               | nar                                | Satisfied by              | ENG111 - Writing Semina                | r - Advanced Placement Credit         |                    |                                          |     |
|      |                             | Select HES 100                    |                                    | HES 100                   | Lifestyles and Health                  | А                                     | 1                  | Spring 2013                              |     |
|      |                             | Select HES 101 or H               | ES 112                             | HES 101                   | Exercise for Health                    | А                                     | 1                  | Fall 2014                                |     |
|      |                             | Core: Divisional Red              | quirements (2012-2013)             |                           |                                        |                                       | С                  | atalog Year: 2012-2013<br>GPA: 3.667     |     |
|      |                             | DIVISION I. THE HUM               | ANITIES: HISTORY, RELIGION, PH     | ILOSOPHY                  |                                        |                                       |                    |                                          |     |
|      |                             | Select 2 Courses fro              | m Different Departments            | REL 101                   | Introduction to Religion               | A-                                    | 3                  | Fall 2012                                | -   |
| Сору | right 1995 - 2014 E         | Ilucian Company L.P. and its affi | liates.                            |                           |                                        |                                       |                    |                                          |     |

#### Registrar Report

The **Registrar Report** format will be used primarily by the Office of the University Registrar. Displays the same information as the Student View with additional details from Scribe, DegreeWork's coding tools. This view may be helpful for other users outside of the Office of the University Registrar if users understand the coding language.

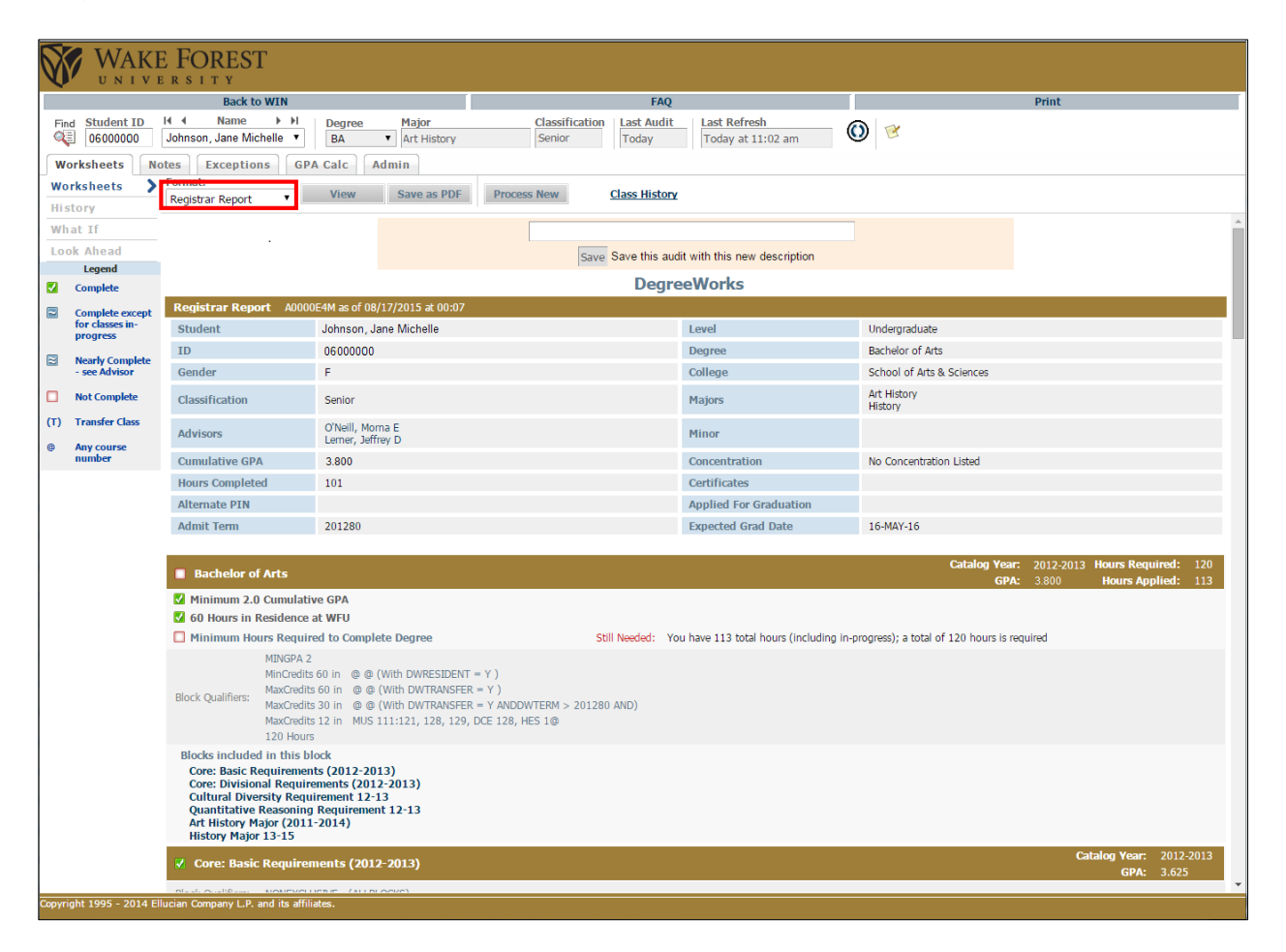

Graduation Checklist

The **Graduation Checklist** format displays a quick checklist of all classes (less detail than the student view) on the student's audit. It displays the same filled and unfilled requirements as the Student View without displaying the grades, credits or terms.

#### Wake Forest University | DegreeWorks | Training User Guide | Registrar and OAA

|          |                                            | E FOREST                                                                                                    |                                                                                                   |                |                    |                              |                                         |                                                                  |  |
|----------|--------------------------------------------|----------------------------------------------------------------------------------------------------|---------------------------------------------------------------------------------------------------|----------------|--------------------|------------------------------|-----------------------------------------|------------------------------------------------------------------|--|
|          |                                            | Back to WIN                                                                                                    | 1                                                                                                 |                | EAO                |                              |                                         | Print                                                            |  |
| Fin      | d Student ID                               |                                                                                                    | Degree Major                                                                                      | Classification | Last Audit ↓ I     | ast Refresh                  | ~                                       | Fille                                                            |  |
| Q        | 06000000                                   | Johnson, Jane Michelle 🔻                                                                                                    | BA  Art History                                                                                   | Senior         | Today              | Today at 11:02 am            | 0                                       |                                                                  |  |
| W        | Worksheets Notes Exceptions GPA Calc Admin |                                                                                                    |                                                                                                   |                |                    |                              |                                         |                                                                  |  |
| Wo       | rksheets                                   | Formati                                                                                                    | View Save as PDF                                                                                  | Process New C  | lass History       |                              |                                         |                                                                  |  |
| His      | story                                      | Graduation Checklist •                                                                                                    |                                                                                                   |                |                    |                              |                                         |                                                                  |  |
| W        | at If                                      |                                                                                                    |                                                                                                   |                |                    |                              |                                         |                                                                  |  |
| Lo       | ok Ahead                                   |                                                                                                    |                                                                                                   | Save S         | ave this audit wit | th this new description      |                                         |                                                                  |  |
|          | Legend                                     |                                                                                                    |                                                                                                   |                | Desweek            | Vanka                        |                                         |                                                                  |  |
|          | Complete                                   |                                                                                                    |                                                                                                   |                | Degreev            | VOFKS                        |                                         |                                                                  |  |
|          | Complete except                            | Graduation Checklist                                                                                                    | A0000E4M as of 08/17/2015 at 00                                                                   | :07            | _                  |                              |                                         |                                                                  |  |
|          | progress                                   | Student                                                                                                    | Johnson, Jane Michelle                                                                            |                | Le                 | vel                          | Undergraduate                           |                                                                  |  |
|          | Nearly Complete                            | ID                                                                                                    | 0600000                                                                                           |                | De                 | gree                         | Bachelor of Arts                        |                                                                  |  |
|          | - see Advisor                              | Gender                                                                                                    | F                                                                                                 |                | Co                 | llege                        | School of Arts & Sciences               |                                                                  |  |
|          | Not Complete                               | Classification                                                                                                    | Senior                                                                                            |                | Ma                 | ijors                        | Art History<br>History                  |                                                                  |  |
| (T)<br>@ | Transfer Class                             | Advisors                                                                                                    | O'Neill, Morna E<br>Lerner, Jeffrey D                                                             |                | Mi                 | nor                          |                                         |                                                                  |  |
| -        | number                                     | Cumulative GPA                                                                                                    | 3.800                                                                                             |                | Со                 | ncentration                  | No Concentration Listed                 |                                                                  |  |
|          |                                            | Hours Completed                                                                                                    | 101                                                                                               |                | Ce                 | rtificates                   |                                         |                                                                  |  |
|          |                                            | Alternate PIN                                                                                                    |                                                                                                   |                | Ар                 | plied For Graduation         |                                         |                                                                  |  |
|          |                                            | Admit Term                                                                                                    | 201280                                                                                            |                | Ex                 | pected Grad Date             | 16-MAY-16                               |                                                                  |  |
|          |                                            |                                                                                                    |                                                                                                   |                |                    |                              |                                         |                                                                  |  |
|          |                                            | Bachelor of Arts                                                                                                    |                                                                                                   |                |                    |                              | Catalog Ye<br>GP                        | ar: 2012-2013 Hours Required: 120<br>A: 3.800 Hours Applied: 113 |  |
|          |                                            | 🗹 Minimum 2.0 Cumulati                                                                                                    | ive GPA                                                                                           |                |                    |                              |                                         |                                                                  |  |
|          |                                            | 60 Hours in Residence                                                                                                    | at WFU                                                                                            |                |                    |                              |                                         |                                                                  |  |
|          |                                            | Minimum Hours Require                                                                                                    | red to Complete Degree                                                                            | Still          | Needed: You have   | ve 113 total hours (includin | g in-progress); a total of 120 hours is | required                                                         |  |
|          |                                            | Blocks included in this b<br>Core: Basic Requiremen<br>Core: Divisional Requir<br>Cultural Diversity Requ<br>Quantitative Reasoning<br>Art History Major (2011<br>History Major 13-15 | lock<br>hts (2012-2013)<br>ements (2012-2013)<br>iirement 12-13<br>g Requirement 12-13<br>1-2014) |                |                    |                              |                                         |                                                                  |  |
|          |                                            | Core: Basic Require                                                                                                    | ments (2012-2013)                                                                                 |                |                    |                              |                                         | Catalog Year: 2012-2013<br>GPA: 3.625                            |  |
|          |                                            | Select One 200-Level I                                                                                                    | Language Course                                                                                   | FRH            | 212                |                              |                                         |                                                                  |  |
|          | 114005 0000                                | Select First Vear Semin                                                                                                    | lar                                                                                               | EVS            | 100                |                              |                                         |                                                                  |  |
| Copyr    | ignt 1995 - 2014                           | Ellucian Company L.P. and its affil                                                                                                    | liates.                                                                                           |                |                    |                              |                                         |                                                                  |  |

# **Registration Checklist**

The **Registration Checklist** shows only the unfulfilled requirements that are "Still Needed" on the checklist. It does not provide any detailed explanations of requirements that may be found in the Student View.

|        | WAKE FOREST                                                                                                    |                                                                                                    |                                        |                                       |  |  |  |  |  |
|--------|----------------------------------------------------------------------------------------------------|----------------------------------------------------------------------------------------------------|----------------------------------------|---------------------------------------|--|--|--|--|--|
|        |                                                                                                    | Back to WIN                                                                                                    | FAQ                                    | Print                                 |  |  |  |  |  |
| Find   | Student ID                                                                                                    | ( ∢ Name ) > P Degree Major                                                                                                    | Classification Last Audit Last Refresh |                                       |  |  |  |  |  |
|        | 0600000                                                                                                    | Johnson, Jane Michelle 🔻 🛛 BA 🔻 Art History                                                                                       | Senior Today Today at 11:02 am         |                                       |  |  |  |  |  |
| W      | orksheets N                                                                                                    | exceptions GPA Calc Admin                                                                                                    |                                        |                                       |  |  |  |  |  |
| Wo     | rksheets 💦 🔪                                                                                                    | Format:                                                                                                    | Descars New Class History              |                                       |  |  |  |  |  |
| His    | tory                                                                                                    | Registration Checklist  View Save as PDF                                                                                          | Process New Class History              |                                       |  |  |  |  |  |
| Wh     | at If                                                                                                    |                                                                                                    | DegreeWorks                            |                                       |  |  |  |  |  |
| Loo    | ok Ahead                                                                                                    | Bachelor of Arts                                                                                                    |                                        | Catalog Year: 2012-2013               |  |  |  |  |  |
|        | Legend                                                                                                    |                                                                                                    |                                        |                                       |  |  |  |  |  |
|        | Complete                                                                                                    | ✓ Core: Basic Requirements (2012-2013)                                                                                            |                                        |                                       |  |  |  |  |  |
|        | Complete except<br>for classes in-<br>progress                                                                                                    | Core: Divisional Requirements (2012-2013)                                                                                         |                                        |                                       |  |  |  |  |  |
|        | Nearly Complete<br>- see Advisor                                                                                                    | Still Needed: in                                                                                                    |                                        |                                       |  |  |  |  |  |
|        | Not Complete                                                                                                    | Cultural Diversity Requirement 12-13                                                                                              |                                        |                                       |  |  |  |  |  |
| (т)    | Transfer Class                                                                                                    | Quantitative Reasoning Requirement 12-13                                                                                          |                                        | Catalog Year: 2012-2013<br>GPA: 0.000 |  |  |  |  |  |
| e      | number                                                                                                    | ■ Art History Major (2011-2014) Catalog Year: 2013-2014 Hours Required: 30<br>GPA: 3,737 Hours Applied: 25                        |                                        |                                       |  |  |  |  |  |
|        | Still Needed: 1 Class in ART 11@ or 120 or 22@ or 239* or 290 or 295                                                                                            |                                                                                                    |                                        |                                       |  |  |  |  |  |
|        | Still Needed: 1 Class in ART 240 or 241 or 244 or 245 or 246 or 249 or 250 or 252 or 253 or 254 or 266 or 396A or 396B<br>Still Needed: One NonCourse PORTFOLIO |                                                                                                    |                                        |                                       |  |  |  |  |  |
|        |                                                                                                    | Catalog Year:         2013-2014         Hours Required:         27           GPA:         3.727         Hours Applied:         28 |                                        |                                       |  |  |  |  |  |
| Copyri | ght 1995 - 2014 E                                                                                                    | lucian Company L.P. and its affiliates.                                                                                           |                                        |                                       |  |  |  |  |  |

#### Diagnostics Report

The **Diagnostics Report** will be used by the Office of the University Registrar. It will display the percent completion of each block category. This view is very hard to read; therefore, it is suggested that users use other viewing formats.

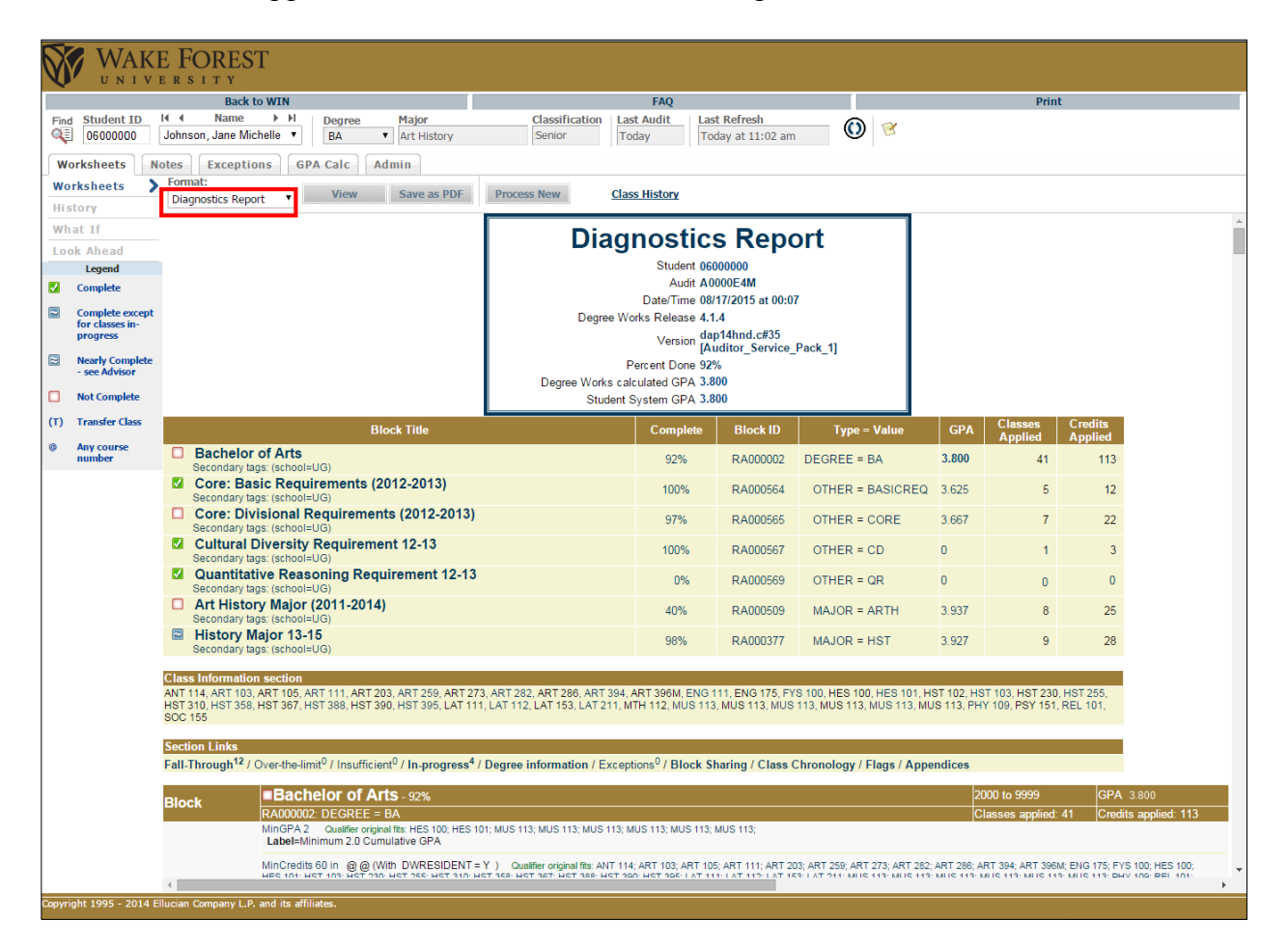

#### Student Data Report

The **Student Data Report** is will be used by the Office of the University Registrar. It contains all the codes associated to the student in Banner. This will not be useful for analyzing audits or advising. It will not be useful outside of the Office of the University Registrar.

# **Student Header Information**

| V UNIV                                         | Back to WIN              |                                       |                | EAO           |                             |                        |                           | Print                    |               |
|------------------------------------------------|--------------------------|---------------------------------------|----------------|---------------|-----------------------------|------------------------|---------------------------|--------------------------|---------------|
| Find Student ID                                | If I Name II             | Degree Major                          | Classification | Last Audit    | Last Refresh                | 0                      |                           |                          |               |
| 0600000                                        | Johnson, Jane Michelle 🔻 | BA • Art History                      | Senior         | Today         | Today at 11:02 am           | Q                      |                           |                          |               |
| Worksheets                                     | lotes Exceptions G       | PA Calc Admin                         |                |               |                             |                        |                           |                          |               |
| Worksheets >                                   | Format:                  | View Save as PDF                      | Process New    | Class History |                             |                        |                           |                          |               |
| History                                        | Student View             |                                       |                |               |                             |                        |                           |                          |               |
| What If                                        |                          |                                       |                |               |                             |                        |                           |                          | Î             |
| Look Ahead                                     |                          |                                       | Save           | Save this aud | t with this new description |                        |                           |                          |               |
| Complete                                       |                          |                                       |                | Degre         | oWorks                      |                        |                           |                          |               |
| Complete except                                | Student View A0000E      | EL as of 08/17/2015 at 00:18          |                |               |                             |                        |                           |                          |               |
| for classes in-                                | Student                  | Johnson, Jane Michelle                |                |               | Level                       |                        | Undergraduate             |                          |               |
| Program                                        | ID                       | 06000000                              |                |               | Degree                      |                        | Bachelor of Arts          |                          |               |
| <ul> <li>see Advisor</li> </ul>                | Gender                   | F                                     |                |               | College                     |                        | School of Arts & Sciences |                          |               |
| Not Complete                                   | Classification           | Senior                                |                |               | Majors                      |                        | Art History<br>History    |                          |               |
| (T) Transfer Class                             | Advisors                 | O'Neill, Morna E<br>Lerner, Jeffrey D |                |               | Minor                       |                        |                           |                          |               |
| number                                         | Cumulative GPA           | 3.800                                 |                |               | Concentration               |                        | No Concentration Listed   |                          |               |
|                                                | Hours Completed          | 101                                   |                |               | Certificates                |                        |                           |                          |               |
|                                                | Alternate PIN            |                                       |                |               | Applied For Graduation      |                        |                           |                          |               |
|                                                | Admit Term               | 201280                                | 280            |               | Expected Grad Date          |                        | 16-MAY-16                 |                          |               |
|                                                | B. Dashalan of Arts      |                                       |                |               |                             |                        | Catalog Year:             | 2012-2013 Hours Required | <b>i:</b> 120 |
| -                                              | Bachelor of Arts         |                                       |                |               |                             |                        | GPA:                      | 3.800 Hours Applied      | <b>i:</b> 59  |
| Graduation Ch                                  | ecklist A0000E4M as o    | of 08/17/2015 at 00:07                |                |               |                             |                        |                           |                          |               |
| Student                                        | Johnson, Ja              | ane Michelle                          |                | L             | evel                        |                        | Undergraduate             |                          |               |
| ID                                             | 06000000                 |                                       |                | D             | egree                       |                        | Bachelor of Arts          |                          |               |
| Gender                                         | F                        |                                       |                | 0             | ollege                      |                        | School of Arts & Science  | 25                       |               |
| Classification Senior                          |                          |                                       | Majors         |               |                             | Art History<br>History |                           |                          |               |
| Advisors O'Neill, Morna E<br>Lerner, Jeffrey D |                          |                                       | Minor          |               |                             |                        |                           |                          |               |
| Cumulative GP/                                 | A 3.800                  |                                       |                | 0             | oncentration                |                        | No Concentration Listed   |                          |               |
| Hours Complete                                 | ed 101                   |                                       |                | 0             | ertificates                 |                        |                           |                          |               |
| Alternate PIN                                  |                          |                                       |                | A             | pplied For Graduation       |                        |                           |                          |               |
| Admit Term                                     | 201280                   |                                       |                | Ð             | pected Grad Date            |                        | 16-MAY-16                 |                          |               |
|                                                |                          |                                       |                |               |                             |                        |                           |                          |               |

The Student Header Information displays a customized view of a student's program of study.

| Student        | Displays student's Last and First name. Provides the ability to email student directly (Email instructions on page 34). |
|----------------|----------------------------------------------------------------------------------------------------|
| ID             | Displays student's ID.                                                                                                  |
| Gender         | Displays student's reported gender.                                                                                     |
| Classification | Displays student's class level (Freshman, Sophomore, Junior, Senior and etc.).                                          |

| Advisors           | Displays all students' advisor(s) (primary advisor is listed first).<br>Provides the ability to email advisors directly.                  |
|--------------------|----------------------------------------------------------------------------------------------------|
| Cumulative GPA     | Displays student's cumulative GPA extracted from Banner.                                                                                  |
| Hours<br>Completed | Displays student's credit hours completed.                                                                                                |
| Alternate PIN      | Displays student's PIN number for registration when he/she has been advised.                                                              |
| Admit Term         | Displays student's term in which he/she was admitted.                                                                                     |
| Level              | Displays student's level (Undergraduate, Graduate and etc.)                                                                               |
| Degree             | Displays student's degree based on student's level (Bachelor of Arts, Bachelor of Science, Master of Arts, Doctor of Philosophy and etc.) |
| College            | Displays student's school/campus (School of Arts and Science,<br>School of Business, Law School and etc.)                                 |
| Major(s)           | Displays student's major(s). If the student has multiple majors, the first is the primary major.                                          |
| Minor(s)           | Displays student's minor(s). If the student has multiple minors, the first is the primary minor.                                          |
| Concentration(s)   | Displays student's concentration(s).                                                                                                    |
| Certificate(s)     | Displays student's certificate(s).                                                                                                    |

| Apply for<br>Graduation | Displays when the student completed his/her application for graduation ( <u>http://registrar.wfu.edu/academic/graduation-information/</u> ). |
|-------------------------|----------------------------------------------------------------------------------------------------|
| Expected Grad<br>Date   | Displays student's expected graduation date based on admitted term.                                                                          |

# Legend

The legend contains all of the unique symbols that are important for interpreting the DegreeWorks audit.

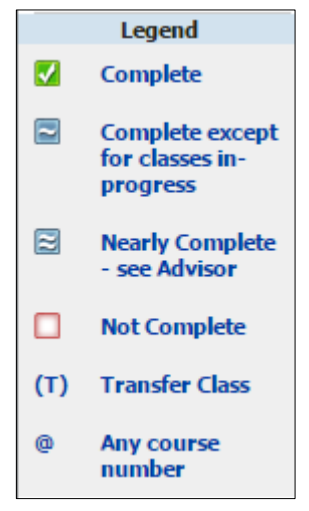

**<u>Complete</u>** – This symbol will appear besides all requirements that have been completed within the audit. The row will be highlighted light yellow and will display the course(s) that fulfilled the requirement along with the grade and term in which the course was taken. Once all requirements are completed, the gold block category will be checked with a complete symbol indicated that the block has been completed.

| 🗹 Cor  | e: Basic Requirements (2012-2013) |                         |                                                                       |    | Catalo | g Year:  | 2012-2013 |
|--------|-----------------------------------|-------------------------|-----------------------------------------------------------------------|----|--------|----------|-----------|
|        | C DEQUIDEMENTS                    |                         |                                                                       |    |        | GPA:     | 3.625     |
| Se Se  | ect One 200-Level Language Course | FRH 212                 | Exp French & Francophone World                                        | в  | 3      | Spring 2 | 2014      |
| Se     | lect First Year Seminar           | FYS 100                 | National Identity Formation:                                          | A  | 3      | Fall 201 | 2         |
| V Se   | lect Writing Seminar              | ENG 111<br>Satisfied by | Writing Seminar<br>ENG111 - Writing Seminar - Advanced Placement Cred | AP | 4      | Summer   | Ш 20      |
| 🗸 Se   | lect HES 100                      | HES 100                 | Lifestyles and Health                                                 | А  | 1      | Spring 2 | 2013      |
| 🗾 🗹 Se | lect HES 101 or HES 112           | HES 101                 | Exercise for Health                                                   | А  | 1      | Fall 201 | 4         |

<u>Complete except for classes in-progress</u> - This symbol will appear for requirements where the courses needed to fulfill the requirement are currently being taken or are registered to be taken for a future term. The row will be highlighted light blue and will display (REG) in the grade section.

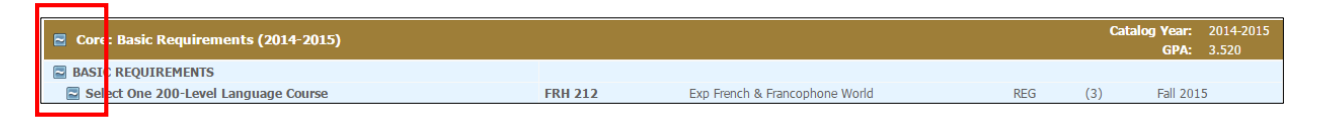

<u>Nearly Complete-see Advisor</u> - This symbol will appear when all the course requirements have been met, but there are additional requirements that have not. Example minimum grade, minimum GPA, and etc.

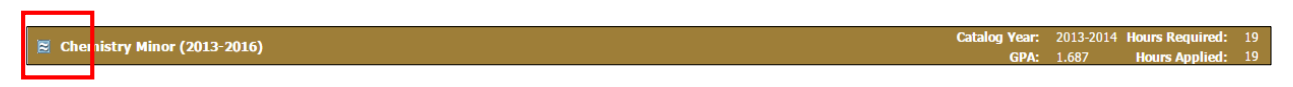

**Not Complete** - This symbol will appear beside all requirements that have not yet been completed. The row will be highlighted in pink and will also indicate the course(s) that will be required to complete the requirement.

| Core  | : Divisional Requirements (2015-2016)                |               | Catalog Year: 2015-2016<br>GPA: 0.000                                                                                                    |
|-------|------------------------------------------------------|---------------|----------------------------------------------------------------------------------------------------|
|       | ION I. THE HUMANITIES: HISTORY, RELIGION, PHILOSOPHY |               |                                                                                                    |
| 🗌 Sel | ect 2 Courses from Different Departments             | Still Needed: | 2 Classes in REL 101 or 102 or 103 or 104 or 105 or 106 or 107 or 108 or 109 or 110 or 111 or 113 or HST 101:113 or 119:120 or PHI 111:116 or 160:161 or 163:165 or 220:221                                                                                                    |
|       | ION II. LITERATURES                                  |               |                                                                                                    |
| 🗖 Sel | ect 1 Course                                         | Still Needed: | 1 Class in ENG 150:190 or 265:266 or 275* or 301:396 or ARB 250 or CLA 255 or 259 or 261 or 263:264 or 272 or EAL 219 or 221:222 or GES 337:338 or 340:341 or 350 or 390 or 394 or 396:397 or RUS 341 or HMN 213:219 or 220:223 or 340:341 or 391 or 394:395 or 398 or HON 265 or 393 Except ENG 306* or 307* or 386* or 380* or 390*                                                                                                    |
|       | ION III. FINE ARTS: ART, DANCE, MUSIC, THEATER       |               |                                                                                                    |
| 🗌 Sel | ect 1 Course                                         | Still Needed: | 1 Class in ART 103:105 or 110@ or 111:120 or 199 or 203:208 or 231:235 or 240:241 or 244:246 or 249 or 250 or 252:254 or 258:261 or 266:276 or 281:282 or 284:286 or 288 or MUS 101 or 109 or 131:32 or 134 or 140 or 181° or 182° or 183° or 203 or 205 or 207 or 208 or 299 or 210 or 214 or 219 or 231 or 232 or 234 or 240° or 240 or 240° or 240° or 240° or 240° or 230° or 235 or 250° or 236 or 250° or 250° o |

<u>**Transfer Class**</u> – The "T" symbol will be followed by a letter grade in the grade column. This indicates that the requirement is satisfied by a transfer credit course. The course and university will be displayed below the requirement. In this example, the student completed the requirement with a transfer credit course from Virginia Tech and received an A in the course.

| Select Writing Seminar | WRI 111<br>Satisfied by | Writing Seminar<br>ENGL1106 - First-Year Writing - Virginia Tech | TA | 3 | Spring 2014 |
|------------------------|-------------------------|------------------------------------------------------------------|----|---|-------------|
|                        |                         |                                                                  |    |   |             |

<u>Any Course Number</u> - The "@"symbol in DegreeWorks works as a wildcard. This means that it represents all classes when used as a prefix, and can also be used to represent all course numbers. When a course prefix is followed by the @ symbol (CHM @) this means any course number for that prefix can be used to fulfill the requirement. In this example, the student can take any political science (POL) course in the department to fulfill the requirement.

| Political Science Courses | POL 116<br>POL 252 | International Politics<br>Top.Intl: Human Rights | B+<br>B+ | 3<br>3 | Fall 2013<br>Fall 2014 |
|---------------------------|--------------------|--------------------------------------------------|----------|--------|------------------------|
|                           | Still Needed:      | 12 Hours in POL @                                |          |        |                        |
|                           |                    |                                                  |          |        |                        |

# **Other Key Symbols**

| Core: Divisional Requirements (2015-2016)                 |               | Catalog Year: 2015-2016<br>GPA: 0.000                                                                                                    |
|-----------------------------------------------------------|---------------|----------------------------------------------------------------------------------------------------|
| DIVISION I. THE HUMANITIES: HISTORY, RELIGION, PHILOSOPHY |               |                                                                                                    |
| Select 2 Courses from Different Departments               | Still Needed: | 2 Classes in REL 101 or 102 or 103 or 104 or 105 or 106 or 107 or 108 or 109 or 110 or 111 or 113 or HST 101:113 or 119:120 or PHI 111:116 or 160:161 or 163:165 or 220:221                                                                                                    |
| DIVISION II. LITERATURES                                  |               |                                                                                                    |
| Select 1 Course                                           | Still Needed: | 1 Class in ENG 150:190 or 265:266 or 275* or 301:396 or ARB 250 or CLA 255 or 259 or 261 or 263:264 or<br>272 or EAL 219 or 221:222 or GES 337:338 or 340:341 or 350 or 390 or 394 or 396:397 or RUS 341 or<br>HMN 213:219 or 220:223 or 340:341 or 391 or 394:395 or 398 or HON 265 or 393 Except ENG 306* or 307*<br>or 386* or 388* or 390*                                                                                                    |
| DIVISION III. FINE ARTS: ART, DANCE, MUSIC, THEATER       |               |                                                                                                    |
| Select 1 Course                                           | Still Needed: | $ \begin{array}{l} \textbf{L} (3ss in ~ABT~103; (105~or~110\%~or~111: 120~or~199~or~203; 208~or~231; 235~or~240; 241~or~244; 246~or~249~or~250; 251~or~255; 254~or~258; 256~or~284; 266~or~288~or~MUS~101~or~109~or~131; 132~or~134~or~140~or~181"~or~182"~or~185~or~203"~or~203~or~207~or~208~or~209"~or~210~or~214~or~219~or~231 ~or~232~or~234~or~240~or~240"~or~214~or~214~or~219~or~231 ~or~232~or~234~or~240"~or~250"~or~251"~or~251"~or~255~or~259"~or~265~or~265~or~260~or~310~or~311~or~344"~or~DEC~200~or~203~or~203"~or~251"~or~251"~or~251"~or~255~or~259"~or~265~or~265~or~260~or~310~or~311~or~344"~or~DEC~200~or~203~or~M0~393 \end{array} $ |

**Asterisk** \* - Courses with Asterisk indicate that there is a prerequisite course for that course. Click on the course and DegreeWorks will display a note with the course description and prerequisite(s).

**Except** - Course(s) following the word "Except" are course(s) that do not fulfill the requirement.

**Colons :** - Course numbers with a colon in between represents a range. For example, if the requirement asks for **1 Class in ART 103:105**, then **ART 103, 104** and **105** will fulfill the requirement.

#### Requirements

Each section in a DegreeWorks audit is called a "Block". Each block header will contain a title for the block and will also display specific course information for that block such as credits applied and classes applied. Like individual requirements, the block header will also contain a symbol stating the status of all requirements within the block.

Block Types (The majority applies only to the College)

• **Program Degree** - The program degree will appear in the first block when and once the student declares a major (undergraduate only). The program degree will automatically appear for all graduate programs. The program degree will vary based on the major (e.g. Bachelor of Arts, Bachelor of Science, Master of Arts, Doctor of Philosophy and etc.). If the student has not declare a major, the block will indicate the student has not yet declare a program degree.

| Bachelor of Arts  | Catalog Year:<br>GPA: | Hours Required:<br>Hours Applied: |
|-------------------|-----------------------|-----------------------------------|
|                   |                       |                                   |
| Undeclared Degree | Catalog Year:<br>GPA: | Hours Required:<br>Hours Applied: |

• <u>Core: Basic Requirements</u> - The core requirements are applied to all students in the college (undergraduate only). These specific basic requirements are listed below the block.

| Core: Basic Requirements                                                                                                    |                                                                                       | Catalog Year:<br>GPA:                                                            |
|----------------------------------------------------------------------------------------------------|---------------------------------------------------------------------------------------|----------------------------------------------------------------------------------|
| <b>Core: Divisional Requirements</b> - The core requirements students in the college (undergraduate only). These spectrequirements are listed below the block.                                                                                                    | s are applied to<br>cific divisional                                                  | o all                                                                            |
| Core: Divisional Requirements                                                                                                    |                                                                                       | Catalog Year:<br>GPA:                                                            |
| <b><u>Cultural Diversity Requirement</u></b> - The cultural diversity r applied to all students in the college (undergraduate only)                                                                                                    | equirements a<br>).                                                                   | re                                                                               |
|                                                                                                    |                                                                                       |                                                                                  |
| Cultural Diversity Requirement                                                                                                    |                                                                                       | Catalog Year:<br>GPA:                                                            |
| Cultural Diversity Requirement           Qualitative Reasoning Requirement         - The qualitative reprint requirements are applied to all students in the college (units)                                                                                                    | easoning<br>idergraduate o                                                            | Catalog Year:<br>GPA:<br>NIY).                                                   |
| Cultural Diversity Requirement          Qualitative Reasoning Requirement       - The qualitative reasoning requirements are applied to all students in the college (un guantitative Reasoning Requirement)         Quantitative Reasoning Requirement                                                                                                    | easoning<br>Idergraduate o                                                            | Catalog Year:<br>GPA:<br>NIY).<br>Catalog Year:<br>GPA:                          |
| Cultural Diversity Requirement         Qualitative Reasoning Requirement         requirements are applied to all students in the college (un         Quantitative Reasoning Requirement         Quantitative Reasoning Requirement         Major         The major block will appear when the student has (undergraduate only). If the student has multiple majors, listed is his or her first major. The specific major requirement below the block. | easoning<br>ndergraduate o<br>s selected a ma<br>the first major<br>nents will be lis | Catalog Year:<br>GPA:<br>nly).<br>Catalog Year:<br>GPA:<br>ajor<br>block<br>sted |

 <u>Minor</u> - The minor block will appear when the student has selected a minor (undergraduate only). If the student has multiple minors, the first minor block listed is his or her first minor. The specific minor requirements will be listed below the block.

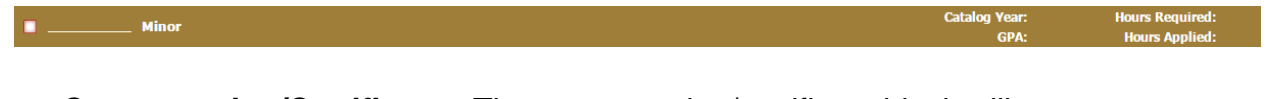

 <u>Concentration/Certificate</u> - The concentration/certificate block will appear when the student has selected a concentration/certificate (undergraduate only). If the student has multiple concentrations/certificates, the first block listed is his or her first concentration/certificate. The specific concentration/certificate requirements will be listed below the block.

\_\_\_\_\_ Concentraion

#### Other Block Types

• <u>Fall-Through/General Electives</u> - Any course that does not fulfill a specific requirement will show up here. These credit hours will count toward graduation, but are not applied elsewhere. Prerequisites courses are an example. In addition, this is a great place to look for areas the student could pick-up an additional major, minor, program, concentration or certificate.

```
General Electives
```

In-progress

- <u>Insufficient</u> Courses in which a student does not earn the minimum required grade, in which a student received a non-reported grade (NR) or in which the student audited (AU) the course (rather than taking it for credit) will be displayed here.
- <u>In-Progress</u> The course(s) the student is currently enrolled in are listed here for the current or upcoming semester, in addition to displaying where they fit throughout the audit.
- **Exceptions** Any exceptions granted to the student are referenced both where the exception is applied and here.
- **Disclaimer** This language will show at the bottom of most screens and is intended to counsel users of the limits of the information presented here and the sources that can provide official confirmation.

You are encouraged to use this degree audit report as a guide when planning your progress toward completion of the above requirements. Your academic advisor or the Registrar's Office may be contacted for assistance in interpreting this report. This audit is not your academic transcript and it is not official notification of completion of degree or certificate requirements. Please contact the Registrar's Office regarding this degree audit report, your official degree/certificate completion status, or to obtain a copy of your academic transcript.

# Direct Email

DegreeWorks provides the capability to email a student and/or advisor(s) directly within the audit.

#### Staff, Administrators, and Advisors Emailing the Student

Staff, administrators, and advisors can email the student regarding his or her audit by clicking on his or her name in the **Student Header Information** and an email pop-up window will appear.

| Graduation Checklist | AUUUUE4M as of 08/17/2015 at 00:07    |                        |                           |
|----------------------|---------------------------------------|------------------------|---------------------------|
| Student              | Johnson, Jane Michelle                | Level                  | Undergraduate             |
| ID                   | 0600000                               | Degree                 | Bachelor of Arts          |
| Gender               | F                                     | College                | School of Arts & Sciences |
| Classification       | Senior                                | Majors                 | Art History<br>History    |
| Advisors             | O'Neill, Morna E<br>Lerner, Jeffrey D | Minor                  |                           |
| Cumulative GPA       | 3.800                                 | Concentration          | No Concentration Listed   |
| Hours Completed      | 101                                   | Certificates           |                           |
| Alternate PIN        |                                       | Applied For Graduation |                           |
| Admit Term           | 201280                                | Expected Grad Date     | 16-MAY-16                 |
|                      |                                       |                        |                           |

| Student | Johnson, Jane Michelle |
|---------|------------------------|
|         |                        |

# Student Emailing the Advisor(s)

Student can email his or her advisor(s) regarding his or her audit by clicking on the advisor(s) name in the **Student Header Information** and an email pop-up window will appear.

| Graduation Checklist | A0000E4M as of 08/17/2015 at 00:07    |                        |                           |
|----------------------|---------------------------------------|------------------------|---------------------------|
| Student              | Johnson, Jane Michelle                | Level                  | Undergraduate             |
| ID                   | 0600000                               | Degree                 | Bachelor of Arts          |
| Gender               | F                                     | College                | School of Arts & Sciences |
| Classification       | Senior                                | Majors                 | Art History<br>History    |
| Advisors             | O'Neill, Morna E<br>Lerner, Jeffrey D | Minor                  |                           |
| Cumulative GPA       | 3.800                                 | Concentration          | No Concentration Listed   |
| Hours Completed      | 101                                   | Certificates           |                           |
| Alternate PIN        |                                       | Applied For Graduation |                           |
| Admit Term           | 201280                                | Expected Grad Date     | 16-MAY-16                 |
|                      |                                       |                        |                           |
| Advisors             | O'Neill, Morna E<br>Lerner, Jeffrey D |                        |                           |

# <u>History</u>

Users have the ability to search for old audits. If users had ran multiple audits during the year, the users can search for these old audit. The History function is located under the Worksheets TAB on the left-hand column. This may be useful to compare audits from semester to see how courses are/were being applied to the requirements.

| WAKE FOREST                                                                                |                                                                 |       |
|--------------------------------------------------------------------------------------------|-----------------------------------------------------------------|-------|
| Back to WIN                                                                                | FAQ                                                             | Print |
| Find Student ID H 4 Name H Degree Major<br>06000000 Johnson, Jane Michelle  BA Art History | Classification Last Audit Last Refresh Senior Today at 11:02 am |       |
| Worksheets Notes Exceptions GPA Calc Admin<br>Worksheets Format: Historic Report:          | Terrane ( 1997)                                                 |       |
| History Student View   O8/20/2015 11:02 UG/000000                                          | View Delete Save as PDF                                         |       |
| What If History - Introduction Page                                                        |                                                                 |       |
| Look Ahead<br>Choose a report format and an historic report and click View                 |                                                                 |       |
| Complete                                                                                   |                                                                 |       |
| Complete except<br>for classes in-<br>progress                                             |                                                                 |       |
| Nearly Complete<br>- see Advisor                                                           |                                                                 |       |
| Not Complete                                                                               |                                                                 |       |
| (T) Transfer Class                                                                         |                                                                 |       |
| Any course     number                                                                      |                                                                 |       |
|                                                                                            |                                                                 |       |
|                                                                                            |                                                                 |       |
|                                                                                            |                                                                 |       |
|                                                                                            |                                                                 |       |
|                                                                                            |                                                                 |       |
|                                                                                            |                                                                 |       |
|                                                                                            |                                                                 |       |
|                                                                                            |                                                                 |       |
|                                                                                            |                                                                 |       |
| Copyright 1995 - 2014 Ellucian Company L.P. and its affiliates.                            |                                                                 |       |

# How to Run a History Audit

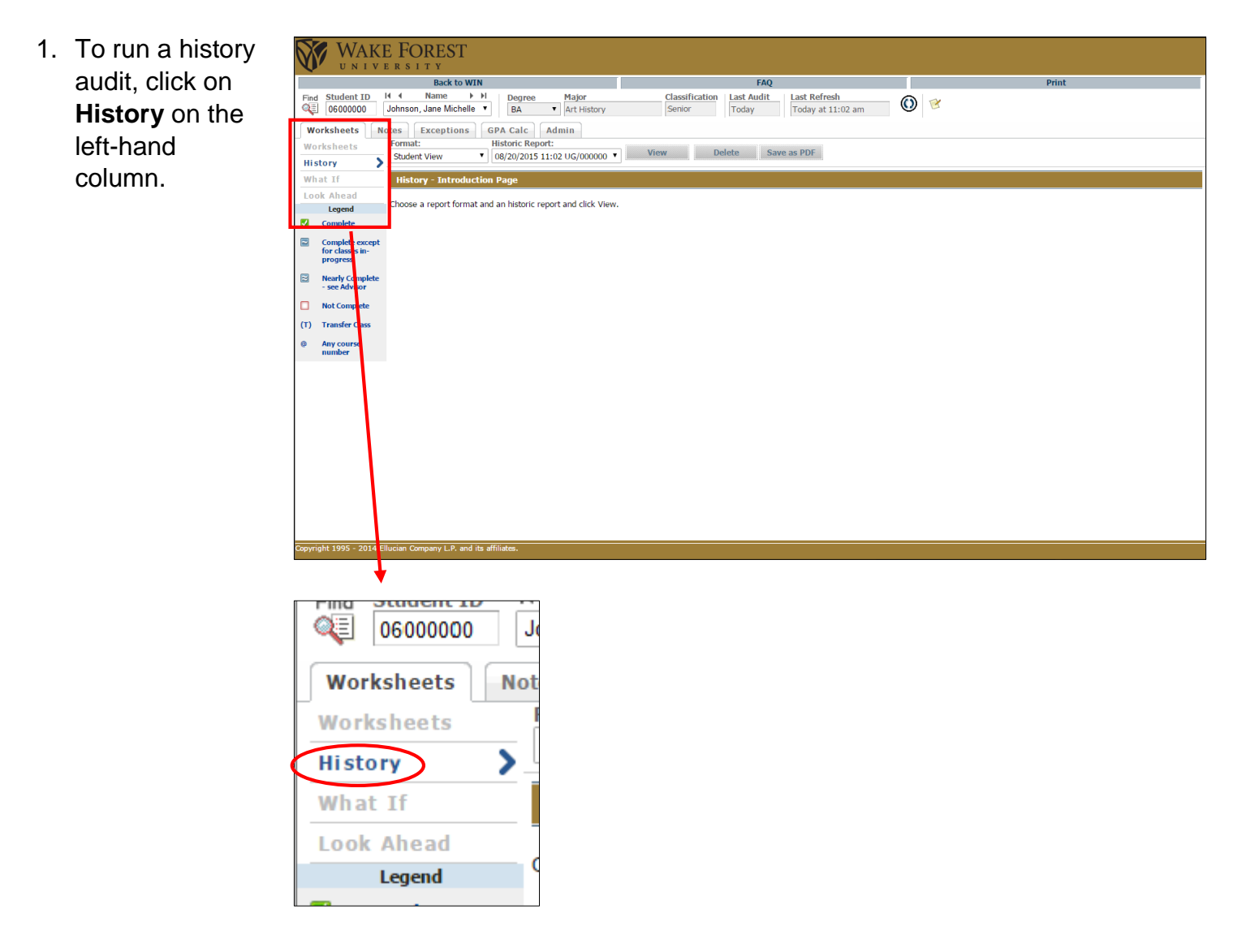

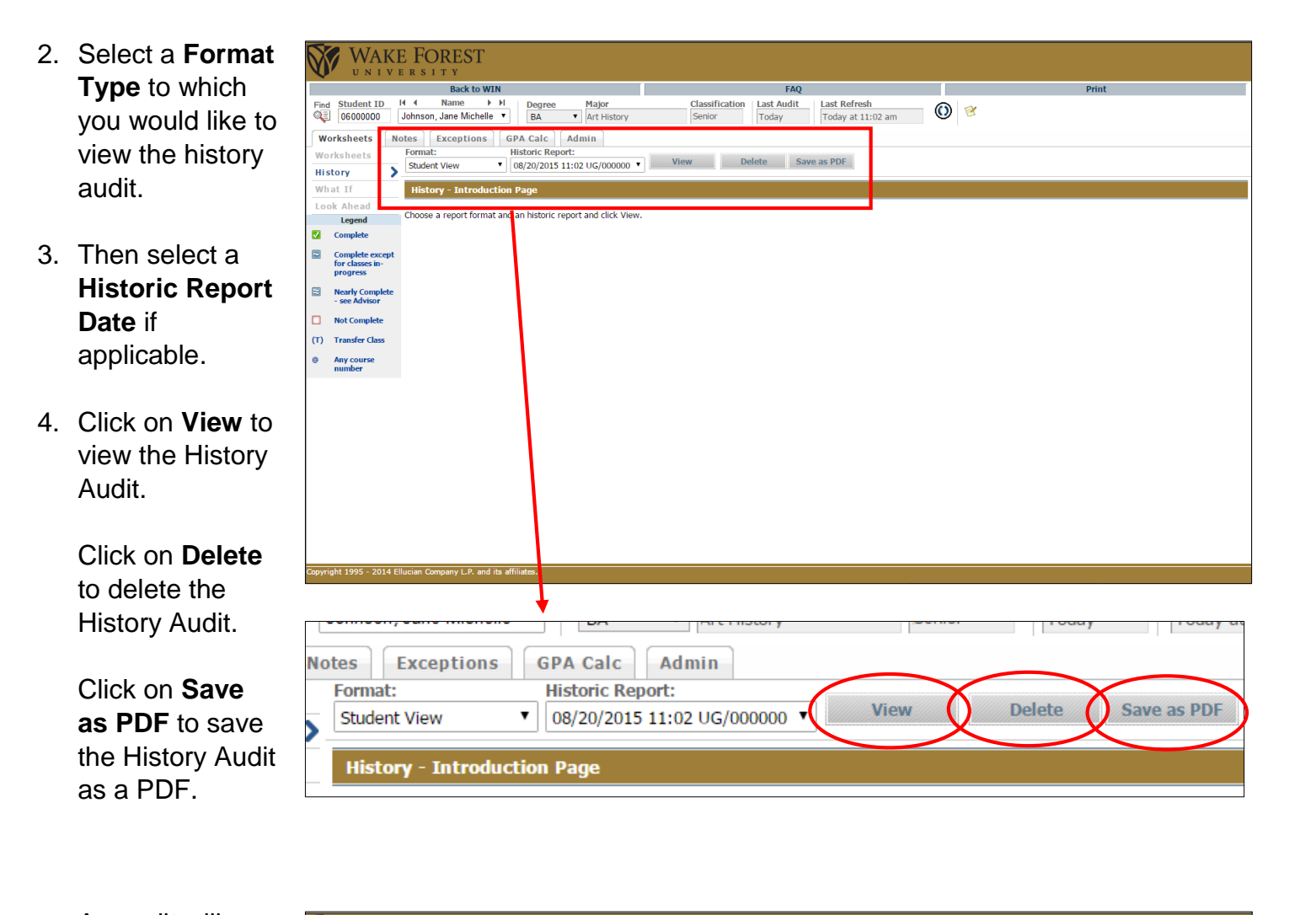

| An audit will  |    |
|----------------|----|
| appear which   | it |
| will be very   |    |
| similar to the |    |
| Worksheets     |    |
| view.          |    |

|      |                                 | Back to WIN                                  |                                                               |                                       | FAQ                                   |                                         | Print     |                 |   |
|------|---------------------------------|----------------------------------------------|---------------------------------------------------------------|---------------------------------------|---------------------------------------|-----------------------------------------|-----------|-----------------|---|
| -ind | Student ID 06000000             | l4 4 Name ▶ ▶I<br>Johnson, Jane Michelle ▼   | Degree Major<br>BA T Art History                              | Classification Last A<br>Senior Today | Idit Last Refresh                     | 0 😢                                     |           |                 |   |
|      |                                 |                                              |                                                               |                                       | ,                                     |                                         |           |                 |   |
| we   | orksneets No                    | Format:                                      | GPA Calc Admin<br>Historic Report:                            |                                       |                                       |                                         |           |                 |   |
| wo   | rksneets                        | Graduation Checklist 🔻                       | 08/20/2015 11:02 UG/000000 •                                  | View Delete                           | Save as PDF                           |                                         |           |                 |   |
| HIS  | story /                         |                                              |                                                               |                                       |                                       |                                         |           |                 |   |
| wn   | at IT                           |                                              |                                                               |                                       |                                       |                                         |           |                 |   |
|      | Legend                          |                                              |                                                               | Save Save th                          | is audit with this new description    |                                         |           |                 |   |
| 2    | Complete                        |                                              |                                                               | D                                     | egreeWorks                            |                                         |           |                 |   |
|      | Complete excent                 | Graduation Checklist                         | A0000E4M as of 08/17/2015 at 00:0                             | 7                                     |                                       |                                         |           |                 |   |
|      | for classes in-                 | Student                                      | Johnson, Jane Michelle                                        |                                       | Level                                 | Undergraduate                           |           |                 |   |
| _    | progress                        | ID                                           | 0600000                                                       |                                       | Degree                                | Bachelor of Arts                        |           |                 |   |
| 2    | <ul> <li>see Advisor</li> </ul> | Gender                                       | F                                                             |                                       | College                               | School of Arts & Sciences               |           |                 |   |
|      | Not Complete                    | Classification                               | Senior                                                        |                                       | Majors                                | Art History<br>History                  |           |                 |   |
| T)   | Transfer Class                  | Advisors                                     | O'Neill, Morna E<br>Lerner, Jeffrey D                         |                                       | Minor                                 |                                         |           |                 |   |
|      | number                          | Cumulative GPA                               | 3.800                                                         |                                       | Concentration                         | No Concentration Listed                 |           |                 |   |
|      |                                 | Hours Completed                              | 101                                                           |                                       | Certificates                          |                                         |           |                 |   |
|      |                                 | Alternate PIN                                |                                                               |                                       | Applied For Graduation                |                                         |           |                 |   |
|      |                                 | Admit Term                                   | 201280                                                        |                                       | Expected Grad Date                    | 16-MAY-16                               |           |                 |   |
|      |                                 |                                              |                                                               |                                       |                                       |                                         |           |                 |   |
|      |                                 | Bachelor of Arts                             |                                                               |                                       |                                       | Catalog Yea                             | 2012-2013 | Hours Required: |   |
|      |                                 | Minimum 2.0 Cumu                             | lative GPA                                                    |                                       |                                       | GP4                                     | . 3.800   | Hours Applied:  | 1 |
|      |                                 | 60 Hours in Resider                          | ice at WFU                                                    |                                       |                                       |                                         |           |                 |   |
|      |                                 | Minimum Hours Rec                            | juired to Complete Degree                                     | Still Needeo                          | : You have 113 total hours (including | in-progress); a total of 120 hours is r | equired   |                 |   |
|      |                                 | Blocks included in thi                       | s block                                                       |                                       |                                       |                                         |           |                 |   |
|      |                                 | Core: Basic Requirer<br>Core: Divisional Req | nents (2012-2013)<br>uirements (2012-2013)<br>aquiement 12-12 |                                       |                                       |                                         |           |                 |   |

# What-If Audit

Students, who plan on changing their degree program (e.g. BA to BS or vice versa), changing or adding a major, changing or adding a minor, and changing or adding a concentration, can access the What-If audit. The What-If audit can be found under the worksheets tab, on the left menu; it is designed to offer students an opportunity to view how proposed changes can affect their path towards graduation.

| Ø               | WAKE FOREST              |                                 |                        |                             |                          |                                  |                             |                     |       |  |
|-----------------|--------------------------|---------------------------------|------------------------|-----------------------------|--------------------------|----------------------------------|-----------------------------|---------------------|-------|--|
| Back to WIN FAG |                          |                                 |                        |                             |                          | FAQ                              |                             |                     | Print |  |
| Fin             | d Student ID<br>06000000 | I I Name Johnson, Jane Michelle | Pl Degree     ■     BA | Major<br>▼ Art History      | Classification<br>Senior | Last Audit Last<br>08/19/2015 To | t Refresh<br>day at 9:46 am | ()) 🧭               |       |  |
| W               | orksheets N              | otes Exceptions                 | GPA Calc               | Admin                       |                          |                                  |                             |                     |       |  |
| We              | rksheets                 | Format:                         | - Process Wh           | at-If Save as PDF           |                          |                                  |                             |                     |       |  |
| His             | story                    | Student View                    | •                      |                             |                          |                                  |                             |                     |       |  |
| W               | nat If 💦 📏               | Select your primar              | y area of study        |                             |                          |                                  |                             |                     |       |  |
| Lo              | ok Ahead                 | Catalog Year                    | 2011-2012              | ¥                           |                          | Marian                           | (m)                         | ele = Maios)        | -     |  |
|                 | Legend                   | Program                         | (pick a Program        | n) 🔻                        |                          | Plajor                           | (P                          | ck a major j        | •     |  |
|                 | complete                 | Level                           | (pick a Level)         | •                           |                          | Concent                          | ration (p                   | ck a Concentration) | •     |  |
|                 | for classes in-          | Degree                          | (pick a Degree         | ) •                         |                          | Minor                            | (pl                         | ck a Minor)         | T     |  |
|                 | progress                 | Select your addition            | nal areas of st        | ıdy                         |                          |                                  |                             |                     |       |  |
|                 | - see Advisor            |                                 |                        |                             |                          |                                  | Chosen Areas of study       |                     |       |  |
|                 | Not Complete             | Program for addition            | al areas               | (pick a Program)            | ۲                        |                                  |                             |                     | *     |  |
| (т)             | Transfer Class           | Major                           |                        | (pick a Major)              | ۲                        | Add                              |                             |                     |       |  |
| @               | Any course               | Concentration                   |                        | (pick a Concentration)      | •                        | Auu                              |                             |                     |       |  |
|                 | number                   | Minor                           |                        | (pick a Minor)              | ۲                        |                                  |                             |                     | ~     |  |
|                 |                          |                                 |                        |                             |                          |                                  | Remove                      |                     |       |  |
|                 |                          | Choose Your Futur               | e Classes              |                             |                          |                                  |                             |                     |       |  |
|                 |                          | Enter a course and click        | Add Course             | Courses you are considering |                          |                                  |                             |                     |       |  |
|                 |                          | Subject                         |                        | <b>^</b>                    |                          |                                  |                             |                     |       |  |
|                 |                          | Number                          |                        |                             |                          |                                  |                             |                     |       |  |
|                 |                          |                                 | dd Course              |                             |                          |                                  |                             |                     |       |  |
|                 |                          | 100                             |                        | -                           |                          |                                  |                             |                     |       |  |
|                 |                          |                                 |                        | Remove Course               |                          |                                  |                             |                     |       |  |
|                 |                          |                                 |                        |                             |                          |                                  |                             |                     |       |  |
|                 |                          |                                 |                        |                             |                          |                                  |                             |                     |       |  |
| Соруг           | ight 1995 - 2014 E       | llucian Company L.P. and i      | ts affiliates.         |                             |                          |                                  |                             |                     |       |  |

#### How to Run a What-If Audit

Select a combination within three categories:

1. Select your primary area(s) of study

Here, users can change the students' <u>primary</u> degree program, major, minor or concentration/certificate (optional). Please select the following:

- 1) Select a Catalog Year (Select the most recent Catalog Year is advised in the event that the program has changed from year to year.)
- Select a Program Degree. Note that some majors have multiple programs (BA, BS, MS, etc). Once the Program Degree has been selected, the Level, Degree, and Major will automatically be selected.
- Select a Concentration/Certificate (optional). Note that Concentration(s)/Certificate(s) can only apply if the major offers that Concentration/Certificate.
- 4) Select a Minor (optional).

| Ø      |                        | E FOREST                         |                                  |                        |                          |                                   |                           |                        |       |          |
|--------|------------------------|----------------------------------|----------------------------------|------------------------|--------------------------|-----------------------------------|---------------------------|------------------------|-------|----------|
|        |                        | Back to V                        | WIN                              |                        |                          | FAQ                               |                           |                        | Print |          |
| Find   | Student ID<br>06000000 | I4 4 Name<br>Johnson, Jane Miche | ▶ ▶I Degree<br>Ile ▼ BA          | Major<br>▼ Art History | Classification<br>Senior | Last Audit Last<br>08/19/2015 Too | Refresh<br>lay at 9:46 am | 0                      |       |          |
| W      | orksheets              | otes Exceptions                  | GPA Calc                         | Admin                  |                          |                                   |                           |                        |       |          |
| Wo     | rkshoots               | Format:                          |                                  |                        |                          |                                   |                           |                        |       |          |
|        | tem:                   | Student View                     | Process W                        | hat-If Save as PDF     |                          |                                   |                           |                        |       |          |
| HIS    | story                  |                                  |                                  |                        |                          |                                   |                           |                        |       |          |
| Wh     | at If 🔰                | Select your prim                 | ary area of stud                 | y                      |                          |                                   |                           |                        |       |          |
| Lo     | ok Ahead               | Catalog Year                     | 2011-2012                        |                        | •                        | Major                             |                           | (pick a Major)         |       |          |
| -      | Legend                 | Program                          | (pick a Progra                   | m)                     | •                        | Plajoi                            |                           | (pick a major)         |       |          |
|        | Complete               | Lovol                            | (pick a Level)                   |                        | •                        | Concentr                          | ation                     | (pick a Concentration) | •     |          |
|        | Complete except        | Lever                            | (pick a cever)                   |                        |                          | Minor                             |                           | (pick a Minor)         | ¥     |          |
|        | progress               | Degree                           | (pick a Degre                    | e)                     | •                        |                                   |                           |                        |       |          |
|        | Nearly Complete        | Select your addit                | tional <mark>nreas of s</mark> t | udy                    |                          |                                   |                           |                        |       |          |
| (mad)  | - see Advisor          |                                  |                                  |                        |                          |                                   | Chosen Areas of stud      | /                      |       |          |
|        | Not Complete           | Program for additi               | onal areas                       | (pick a Program)       | •                        |                                   |                           |                        |       | <b>*</b> |
| -      |                        |                                  |                                  |                        |                          |                                   |                           |                        |       |          |
| (1)    | Transfer Class         | Major                            |                                  | (pick a Major)         | •                        | Add                               |                           |                        |       |          |
| 0      | Any course             | Concentration                    |                                  | (pick a Concentration  | i) 🔻                     |                                   |                           |                        |       |          |
|        | number                 | Minor                            |                                  | (pick a Minor)         | ۲                        |                                   |                           |                        |       | -        |
|        |                        |                                  |                                  | (                      |                          |                                   | Remove                    |                        |       |          |
|        |                        | Choose Your Fut                  | uro Classos                      |                        |                          |                                   |                           |                        |       |          |
|        |                        | Entor a course and cli           | ick Add Courso                   | Courses you are consi  | iderina                  |                                   |                           |                        |       |          |
|        |                        | Enter a course and cli           | ICK AUU CUTISE                   | A                      | ]                        |                                   |                           |                        |       |          |
|        |                        | Subject                          |                                  |                        |                          |                                   |                           |                        |       |          |
|        |                        | Number                           |                                  |                        |                          |                                   |                           |                        |       |          |
|        |                        |                                  | Add Courto                       |                        |                          |                                   |                           |                        |       |          |
|        |                        |                                  | Aug Course                       | -                      |                          |                                   |                           |                        |       |          |
|        |                        |                                  |                                  | Poppovo Courco         |                          |                                   |                           |                        |       |          |
|        |                        |                                  |                                  | inclusive course       |                          |                                   |                           |                        |       |          |
|        |                        |                                  |                                  |                        |                          |                                   |                           |                        |       |          |
|        |                        |                                  |                                  |                        |                          |                                   |                           |                        |       |          |
| Copyri | ght 1995 - 2014 E      | Ilucian Company L.P. an          | d its affiliates                 |                        |                          |                                   |                           |                        |       |          |
|        |                        |                                  |                                  |                        |                          |                                   |                           |                        |       |          |

| Select your prin | nary area of study |   |        |                |   |
|------------------|--------------------|---|--------|----------------|---|
| Catalog Year     | 2011-2012          | • | Marian | (-i-l M-i)     |   |
| Program          | (pick a Program)   | • | Major  | (pick a Major) | • |
| Level            | (pick a Level)     | ¥ | Miner  | (pick a Minor) |   |
| Degree           | (pick a Degree)    | T | Millor | (pick a Minor) | • |

2. Select your additional area of study

Here, users can add additional degree program, major, minor or concentration/certificate (optional). This will apply to students who would like to double major, double minor and/or have multiple concentrations/certificates. Please select the following:

- Select a Program for Additional Area (optional). Note that for an addition major to double major, select the additional Program Degree here. If users do not want to double major, select the same Program Degree as the Primary Area of Study category.
- Select a Concentration/Certificate (optional). Note that Concentration(s)/Certificate(s) can only apply if the major offers that Concentration/Certificate.
- 3) Select a Minor (optional). Note, for a double minor, please select a different minor from the Primary Area of Study category.
- 4) Click on the **Add** button once all are selected.
- 5) Remove any Area of Study by clicking on the **Remove** button if needed.

| Ø        |                                    | E FOREST                     |                       |                                       |                          |                                  |                                    |                        |          |
|----------|------------------------------------|------------------------------|-----------------------|---------------------------------------|--------------------------|----------------------------------|------------------------------------|------------------------|----------|
|          |                                    | Back to WIN                  |                       |                                       |                          | FAQ                              |                                    |                        | Print    |
| Find     | Student ID<br>06000000             | I                            | Degree     BA         | Major<br>• Art History                | Classification<br>Senior | Last Audit Las<br>08/19/2015 Too | t <b>Refresh</b><br>day at 9:46 am | 0 😢                    |          |
| W        | orksheets N                        | lotes Exceptions             | GPA Calc              | Admin                                 |                          |                                  |                                    |                        |          |
| Wo       | rksheets                           | Format:<br>Student View      | Process Wh            | at-If Save as PDF                     |                          |                                  |                                    |                        |          |
| Wh       | at If                              | Select your primary          | area of st <u>udy</u> |                                       |                          |                                  |                                    |                        |          |
| Loc      | ok Ahead                           | Catalog Year                 | 2011-2012             | T                                     |                          |                                  |                                    |                        |          |
|          | Legend                             | Program                      | (pick a Program       | n) 🔻                                  |                          | Major                            |                                    | (pick a Major)         | <b>T</b> |
| <b>~</b> | Complete                           | Level                        | (pick a Level)        | · · · · · · · · · · · · · · · · · · · |                          | Concentr                         | ation                              | (pick a Concentration) | T        |
|          | Complete except<br>for classes in- | Degree                       | (nick a Degree        |                                       |                          | Minor                            |                                    | (pick a Minor)         | ¥        |
|          | progress                           | Select your addition         | al areas of stu       | , · · ·                               |                          |                                  |                                    |                        |          |
|          | Nearly Complete<br>- see Advisor   | Beleet your <u>addition</u>  | urcus of str          |                                       |                          |                                  | Chosen Areas of s                  | tudy                   |          |
|          | Not Complete                       | Program for additiona        | l areas               | (pick a Program)                      | •                        |                                  |                                    |                        | *        |
| (т)      | Transfer Class                     | Major                        |                       | (pick a Major)                        | •                        |                                  |                                    |                        |          |
| @        | Any course                         | Concentration                |                       | (pick a Concentration)                | ¥                        | Add                              |                                    |                        |          |
|          | number                             | Minor                        |                       | (nick a Minor)                        | τ.                       |                                  |                                    |                        | ~        |
|          |                                    | Philor                       |                       | (her a minu)                          | •                        |                                  | Remove                             |                        |          |
|          |                                    | Choose Your Future           | Clastes               |                                       |                          |                                  |                                    |                        |          |
|          |                                    | Enter a course and click A   | dd Co                 | Courses you are considering           |                          |                                  |                                    |                        |          |
|          |                                    | Subject                      |                       | -                                     |                          |                                  |                                    |                        |          |
|          |                                    | Number                       |                       |                                       |                          |                                  |                                    |                        |          |
|          |                                    | Ad                           | id Course             |                                       |                          |                                  |                                    |                        |          |
|          |                                    |                              |                       | -                                     |                          |                                  |                                    |                        |          |
|          |                                    |                              |                       | Remove Course                         |                          |                                  |                                    |                        |          |
|          |                                    |                              |                       |                                       |                          |                                  |                                    |                        |          |
|          |                                    |                              |                       |                                       |                          |                                  |                                    |                        |          |
| Copyri   | ght 1995 - 2014 E                  | Ilucian Company L.P. and its | affiliates.           |                                       |                          |                                  |                                    |                        |          |
|          |                                    |                              | •                     |                                       |                          |                                  |                                    |                        |          |
| -        |                                    |                              |                       |                                       |                          |                                  |                                    |                        |          |
| Se       | lect your <u>ad</u>                | ditional areas of s          | tudy                  |                                       |                          |                                  | Chara 1                            | f that                 |          |
|          |                                    |                              |                       |                                       |                          | _                                | Chosen A                           | reas of study          |          |
| Pro      | gram for add                       | litional areas               | (pick a Pi            | rogram)                               | •                        | >                                |                                    |                        |          |
| M        | lajor                              |                              | (pick a M             | ajor)                                 | •                        | >                                |                                    |                        |          |
|          |                                    |                              | (                     |                                       |                          | Ad                               |                                    |                        |          |
| C        | oncentration                       |                              | (pick a C             | oncentration)                         | •                        | $\sim$ $\sim$                    |                                    |                        |          |
| M        | linor                              |                              | (pick a M             | inor)                                 | ۲                        | >                                |                                    | <u> </u>               | -        |
|          |                                    |                              |                       |                                       |                          |                                  | Remov                              | e)                     |          |

3. Choose your future classes

Here, users can add course(s) the student is planning to register for in the future and see how these course(s) can apply to What-If Audit (optional). Please enter the following:

- 1) Enter the subject and number of the course (e.g. CHM 111) in the field. Click **Add Course** to add that course.
- 2) To remove any of the consider course(s) that are added, click on the course to highlight the course and click on **Remove Course**.

| Ø     | WAK                         | E FOREST                                     |                             |                          |                                   |                                    |                        |       |  |
|-------|-----------------------------|----------------------------------------------|-----------------------------|--------------------------|-----------------------------------|------------------------------------|------------------------|-------|--|
|       |                             | Back to WIN                                  |                             |                          | EAO                               |                                    |                        | Print |  |
| Fin   | Student ID<br>06000000      | I4 4 Name → H<br>Johnson, Jane Michelle ▼ BA | ree Major<br>Art History    | Classification<br>Senior | Last Audit Last<br>08/19/2015 Too | t <b>Refresh</b><br>lay at 9:46 am | <b>()</b> 😢            | Finic |  |
| w     | orksheets                   | lotes Exceptions GPA Cal                     | c Admin                     |                          |                                   |                                    |                        |       |  |
| We    | rksheets                    | Format:                                      |                             |                          |                                   |                                    |                        |       |  |
| His   | story                       | Student View                                 | s What-If Save as PDF       |                          |                                   |                                    |                        |       |  |
| w     | at If 💦 💙                   | Select your <u>primary</u> area of s         | tudy                        |                          |                                   |                                    |                        |       |  |
| Lo    | ok Ahead                    | Catalog Year 2011-201                        | 2 *                         |                          | Maina                             |                                    | (nisk a Maine)         | -     |  |
|       | Legend                      | Program (pick a Pr                           | ogram) 🔻                    |                          | Prajor                            |                                    |                        | -     |  |
|       | Complete excent             | Level (pick a Le                             | evel) 🔻                     |                          | Concentr                          | ation                              | (pick a Concentration) | -     |  |
|       | for classes in-<br>progress | Degree (pick a D                             | egree) 🔻                    |                          | Minor                             |                                    | (pick a Minor)         | ¥     |  |
|       | Nearly Complete             | Select your <u>additional</u> areas          | of study                    |                          |                                   |                                    |                        |       |  |
|       | - see Advisor               |                                              |                             |                          |                                   | Chosen Areas of stu                | dy                     |       |  |
|       | Not Complete                | Program for additional areas                 | (pick a Program)            | •                        |                                   |                                    |                        | A     |  |
| (т)   | Transfer Class              | Major                                        | (pick a Major)              | ٣                        | Add                               |                                    |                        |       |  |
| 0     | Any course                  | Concentration                                | (pick a Concentration)      | ۲                        |                                   |                                    |                        |       |  |
|       |                             | Minor                                        | (pick a Minor)              | ٣                        |                                   |                                    |                        | Ψ.    |  |
|       |                             |                                              |                             |                          |                                   | Remove                             |                        |       |  |
|       |                             | Choose Your Future Classes                   | Courses your own and the in |                          |                                   |                                    |                        |       |  |
|       |                             | Enter a course and click Add Course          | Courses you are considering | J                        |                                   |                                    |                        |       |  |
|       |                             | Subject                                      |                             |                          |                                   |                                    |                        |       |  |
|       |                             | Number                                       |                             |                          |                                   |                                    |                        |       |  |
|       |                             | Add Course                                   |                             |                          |                                   |                                    |                        |       |  |
|       |                             |                                              | Remove Course               |                          |                                   |                                    |                        |       |  |
|       | L                           |                                              | Remote course               |                          | 1                                 |                                    |                        |       |  |
|       |                             |                                              |                             |                          |                                   |                                    |                        |       |  |
| Соруг | ight 1995 - 2014 E          | Ellucian Company L.P. and its affilia es.    |                             |                          |                                   |                                    |                        |       |  |
|       |                             |                                              |                             |                          |                                   |                                    |                        |       |  |
|       |                             |                                              |                             |                          |                                   |                                    |                        |       |  |
|       | Choose                      | e Your Future (                              | Classes                     |                          |                                   |                                    |                        |       |  |
|       | inter a c                   | ourse and click Ad                           | d Course                    | Course                   | s vou are o                       | onsiderin                          | a                      |       |  |
|       |                             | ourse and click Au                           | u course                    |                          |                                   |                                    | .9                     |       |  |
|       |                             | Subject                                      |                             | CHM 1                    | 111                               | -                                  |                        |       |  |
|       |                             | Subject                                      |                             |                          |                                   |                                    |                        |       |  |
|       |                             |                                              |                             |                          |                                   |                                    |                        |       |  |
|       |                             | Number                                       |                             |                          |                                   |                                    |                        |       |  |
|       |                             |                                              |                             |                          |                                   |                                    |                        |       |  |
|       |                             | Add                                          | Course                      |                          |                                   |                                    |                        |       |  |
|       |                             |                                              |                             |                          |                                   | -                                  |                        |       |  |
|       |                             |                                              |                             |                          |                                   |                                    |                        |       |  |
|       |                             |                                              | (                           | Ren                      | ove Cour                          | se                                 |                        |       |  |

#### Execute the What-If Audit

To execute the What-If Audit, click on the **Process What-If** button.

| WAKE<br>UNIVE                                                                  | FOREST<br>R S I T Y                      |                                                                                                    |                                       |
|--------------------------------------------------------------------------------|------------------------------------------|----------------------------------------------------------------------------------------------------|---------------------------------------|
|                                                                                | Back to WIN                              |                                                                                                    |                                       |
| Find Student ID H<br>GO000000 Jo<br>Worksheets Note<br>Worksheets F<br>History | Anne → → → → → → → → → → → → → → → → → → | Degree     Major       BA     Art History       GPA Calc     Admin       Process What-If     Save as PI | Classification Last A<br>Senior 08/19 |
| What If 📏                                                                      | Select your primary                      | area of study                                                                                           |                                       |
| Look Ahead                                                                     | Catalog Year                             | 2011-2012                                                                                               | T                                     |
| Legend Complete                                                                | Program                                  | (pick a Program)                                                                                        | <b>v</b>                              |
| Complete except<br>for classes in-                                             | Level                                    | (pick a Level)                                                                                          | •<br>•                                |

The Student View on the worksheet will appear with the criteria chosen from the What-If audits.

If users would like to save the What-If Audit as a PDF, click on the Save as PDF button.

| WAKE FOREST                                                                                                    |                          |                 |
|----------------------------------------------------------------------------------------------------|--------------------------|-----------------|
| Back to WIN                                                                                                    |                          |                 |
| Find     Student ID     I     Name     I       Image: Object of the state of the state | Classification<br>Senior | Last A<br>08/19 |
| Worksheets         Format:           History         Student View   Process What-If Save as PDF                                                                                                    |                          |                 |

#### What-If History

The What-If History allows users to access previous What-If audits after they have been executed. The What-If History feature is only available to some users. When a previous audit is pulled, the What-If History will display of Worksheet checklist page. This feature is located on the left-hand column of the Worksheets TAB.

| Ø     |                                                | E FOREST                                   |                                       |                          |                                                                                                    |                                       |                                                                                                    |                                       |  |
|-------|------------------------------------------------|--------------------------------------------|---------------------------------------|--------------------------|----------------------------------------------------------------------------------------------------|---------------------------------------|----------------------------------------------------------------------------------------------------|---------------------------------------|--|
|       |                                                | Back to WIN                                |                                       |                          | FAQ                                                                                                    |                                       |                                                                                                    | Print                                 |  |
| Fin   | 6 Student ID<br>06000000                       | I4 4 Name ▶ ▶I<br>Johnson, Jane Michelle ▼ | Degree Major<br>BA   Art History      | Classification<br>Senior | Last Audit<br>Today                                                                                              | Last Refresh<br>Today at 9:15 am      | ) 💌                                                                                                    |                                       |  |
| W     | orksheets                                      | otes Exceptions GP/                        | A Calc Admin                          |                          |                                                                                                    |                                       |                                                                                                    |                                       |  |
| W     | Worksheets Format: Historic Report:            |                                            |                                       |                          |                                                                                                    |                                       |                                                                                                    |                                       |  |
| w     | at If                                          | Student View • 08                          | /20/2015 11:02 UG/000000 🔻            | View Save                | as PDF                                                                                                    |                                       |                                                                                                    |                                       |  |
| WI    | at If story                                    | Student View A0000E4M                      | 1 as of 08/17/2015 at 00:07           |                          |                                                                                                    |                                       |                                                                                                    | A                                     |  |
| LO    | ok Anead                                       | Student                                    | Johnson, Jane Michelle                |                          |                                                                                                    | Level                                 | Undergraduate                                                                                                    |                                       |  |
|       | Complete                                       | ID                                         | 06000000                              |                          |                                                                                                    | Degree                                | Bachelor of Arts                                                                                                    |                                       |  |
|       |                                                | Gender                                     | F                                     |                          |                                                                                                    | College                               | School of Arts & Sciences                                                                                                    |                                       |  |
|       | Complete except<br>for classes in-<br>progress | Classification                             | Senior                                |                          |                                                                                                    | Majors                                | Art History<br>History                                                                                                    |                                       |  |
|       | Nearly Complete<br>- see Advisor               | Advisors                                   | O'Neill, Morna E<br>Lerner, Jeffrey D |                          |                                                                                                    | Minor                                 |                                                                                                    |                                       |  |
|       | Not Complete                                   | Cumulative GPA                             | 3.800                                 |                          |                                                                                                    | Concentration                         | No Concentration Listed                                                                                                    |                                       |  |
| m     | Transfer Class                                 | Hours Completed                            | 101                                   |                          |                                                                                                    | Certificates                          |                                                                                                    |                                       |  |
|       |                                                | Alternate PIN                              |                                       |                          |                                                                                                    | Applied For Graduation                |                                                                                                    |                                       |  |
| 0     | Any course<br>number                           | Admit Term                                 | 201280                                |                          |                                                                                                    | Expected Grad Date                    | 16-MAY-16                                                                                                    |                                       |  |
|       |                                                | Bachelor of Arts                           |                                       |                          |                                                                                                    |                                       | Catalog Year:                                                                                                    | 2012-2013 Hours Required: 120         |  |
|       |                                                |                                            |                                       |                          |                                                                                                    |                                       | GPA:                                                                                                    | 3.800 Hours Applied: 113              |  |
|       |                                                | Minimum 2.0 Cumulativ                      | ve GPA                                |                          |                                                                                                    |                                       |                                                                                                    |                                       |  |
|       |                                                | 60 Hours in Residence                      | at WFU                                |                          | and the second second second second second second second second second second second second second second second | - here and here here the state of the | and the second second se |                                       |  |
|       |                                                | Minimum Hours Require                      | ed to Complete Degree                 | St                       | III Needed: You                                                                                                  | u have 113 total hours (including in- | progress); a total of 120 hours is req                                                                                                    | uned                                  |  |
|       |                                                | 🛛 Core: Basic Requirem                     | nents (2012-2013)                     |                          |                                                                                                    |                                       |                                                                                                    | Catalog Year: 2012-2013<br>GPA: 3.800 |  |
|       |                                                | BASIC REQUIREMENTS                         |                                       |                          |                                                                                                    |                                       |                                                                                                    | •                                     |  |
| Соруг | ight 1995 - 2014 E                             | llucian Company L.P. and its affilia       | ates.                                 |                          |                                                                                                    |                                       |                                                                                                    |                                       |  |

How to Run a What-If History Audit

| 1. To run a What- | WAKE FOREST                                                                                                    |                                                                         |           |
|-------------------|----------------------------------------------------------------------------------------------------|-------------------------------------------------------------------------|-----------|
| If History audit, | Back to WIN                                                                                                    | FAQ                                                                     | Print     |
| click on What-If  | Find     Student ID     I     I     Name     ▶ I       ØE     06000000     Johnson, Jane Michelle     ■     BA     ■                                                                                                    | Classification Last Audit Last Refresh<br>Senior Today Today at 9:15 am | <b>()</b> |
| History on the    | Worksheets         No es         Exceptions         GPA Calc         Admin           Worksheets         -ormat:         Historic Report:         -ormat:         -ormat: | View Save as PDF                                                        |           |
| left-hand         | What If Suberic View 100/20/2013 11:02 OB/000000 1                                                                                                    |                                                                         |           |
| column.           | Look Ahead                                                                                                    |                                                                         |           |
|                   | Legetia     Complet     Complet     Complet     Complet     Complet     Complet     Complet     Complet     Complet     Complet     Sec Advaor     Not Complete     (T) Transfer Class     Ary course     mumber                                                                                                    |                                                                         |           |
|                   | Copyright 1995 - 2 14 Ellucian Company L.P. and its affiliates.                                                                                                    |                                                                         |           |
|                   |                                                                                                    |                                                                         |           |
|                   | 06481082 Benjar                                                                                                    |                                                                         |           |
|                   | Worksheets Not                                                                                                    |                                                                         |           |
|                   | Worksheets                                                                                                    |                                                                         |           |
|                   | What If                                                                                                    |                                                                         |           |
|                   | What If<br>History                                                                                                    |                                                                         |           |
|                   | Look Ahead                                                                                                    |                                                                         |           |
|                   | Legend                                                                                                    |                                                                         |           |
|                   | Complete                                                                                                    |                                                                         |           |

ID

Gender

Advisors

Classification

Cumulative GPA

Hours Completed

Minimum 2.0 Cumulative GPA
 60 Hours in Residence at WFU
 Minimum Hours Required to Complete Degree

Blocks included in this block Core: Basic Requirements (2012-2013) Core: Divisional Requirements (2012-2013) Cultural Diversity Requirement 12-13 an Comeany LP, and its affiliates.

Alternate PIN

Admit Term

Nearly Con

Not Complete

(T) Transfer Class

@ Any course number

06000000

O'Neill, Morna E Lerner, Jeffrey D

F

Senior

3.800

101

201280

- 2. Select a **Format Type** to which you would like to view the What-If History audit.
- Then select a Historic Report Date if applicable.
- 4. Click on **View** to view the History Audit.

Click on **Save as PDF** to save the History Audit as a PDF.

An audit will appear which it will be very similar to the Worksheets view.

| man and the state of the state of the state | Back to WIN                                                                                                    |                                                                                                    |                                                                     | FAQ                                                                                                    |                | Print       |
|----------------------------------------------------------------------------------------------------|----------------------------------------------------------------------------------------------------|----------------------------------------------------------------------------------------------------|---------------------------------------------------------------------|----------------------------------------------------------------------------------------------------|----------------|-------------|
| Find Student ID                                                                                                    |                                                                                                    | Degree Major                                                                                                 | Classification Last                                                 | Audit Last Refresh                                                                                                    | () 😢           |             |
|                                                                                                    |                                                                                                    |                                                                                                    |                                                                     |                                                                                                    |                |             |
| Worksheets No                                                                                                    | Exceptions G                                                                                                    | listoric Report:                                                                                             |                                                                     |                                                                                                    |                |             |
| What If                                                                                                    | Student View                                                                                                    | 08/20/2015 11:02 UG/000000 V                                                                                 | View Save as PDF                                                    |                                                                                                    |                |             |
| What If                                                                                                    |                                                                                                    |                                                                                                    |                                                                     |                                                                                                    |                |             |
| History                                                                                                    |                                                                                                    |                                                                                                    |                                                                     |                                                                                                    |                |             |
| Look Ahead                                                                                                    |                                                                                                    |                                                                                                    |                                                                     |                                                                                                    |                |             |
| Legend                                                                                                    |                                                                                                    |                                                                                                    |                                                                     |                                                                                                    |                |             |
|                                                                                                    |                                                                                                    |                                                                                                    |                                                                     |                                                                                                    |                |             |
| for classes in-                                                                                                    |                                                                                                    |                                                                                                    |                                                                     |                                                                                                    |                |             |
| progress                                                                                                    |                                                                                                    |                                                                                                    |                                                                     |                                                                                                    |                |             |
| <ul> <li>Nearly Complete</li> <li>see Advisor</li> </ul>                                                                                                    |                                                                                                    |                                                                                                    |                                                                     |                                                                                                    |                |             |
| Not Complete                                                                                                    |                                                                                                    |                                                                                                    |                                                                     |                                                                                                    |                |             |
| (T) Transfer Class                                                                                                    |                                                                                                    |                                                                                                    |                                                                     |                                                                                                    |                |             |
| @ Any course                                                                                                    |                                                                                                    |                                                                                                    |                                                                     |                                                                                                    |                |             |
| number                                                                                                    |                                                                                                    |                                                                                                    |                                                                     |                                                                                                    |                |             |
|                                                                                                    |                                                                                                    |                                                                                                    |                                                                     |                                                                                                    |                |             |
| Copyright 1995 - 2014 Ellu                                                                                                    | ician Company L.P. and its af                                                                                                    | filiate 1.                                                                                                   |                                                                     |                                                                                                    |                |             |
| Notes                                                                                                    | Except                                                                                                    | ions GPA C                                                                                                   | alc Admi                                                            | n                                                                                                    |                |             |
| For                                                                                                    | mat:                                                                                                    | Histori                                                                                                    | ic Report:                                                          |                                                                                                    |                | $\sim$      |
|                                                                                                    |                                                                                                    |                                                                                                    |                                                                     |                                                                                                    |                |             |
| Ct                                                                                                    | al and Minut                                                                                                    | - 09/20                                                                                                    | /201E 11:02 U                                                       | C/000000 V                                                                                                    | View           | Save as PDF |
| Stu                                                                                                    | Ident View                                                                                                    | ▼ 08/20                                                                                                    | /2015 11:02 U                                                       | G/000000 T                                                                                                    | View           | Save as PDF |
| Stu                                                                                                    | Ident View                                                                                                    | ▼ 08/20                                                                                                    | /2015 11:02 U                                                       | G/000000 T                                                                                                    | View           | Save as PDF |
| Stu                                                                                                    | Ident View                                                                                                    | ▼ 08/20                                                                                                    | /2015 11:02 U                                                       | G/000000 T                                                                                                    | View           | Save as PDF |
| Stu                                                                                                    | Jdent View                                                                                                    | ▼ 08/20                                                                                                    | /2015 11:02 U                                                       | G/000000 T                                                                                                    | View           | Save as PDF |
| Stu                                                                                                    | Jdent View                                                                                                    | ▼ 08/20                                                                                                    | /2015 11:02 U                                                       | G/000000 V                                                                                                    | View           | Save as PDF |
| Stu                                                                                                    | Ident View                                                                                                    | ▼ 08/20                                                                                                    | /2015 11:02 U                                                       | G/000000 <b>*</b> (                                                                                                    | View           | Save as PDF |
| Stu<br>WAKE                                                                                                    | FOREST<br>R S I T Y                                                                                                    | ▼ 08/20                                                                                                    | /2015 11:02 U                                                       | G/000000 ▼                                                                                                    | View           | Save as PDF |
|                                                                                                    | FOREST<br>R S I T Y<br>Back to WIN                                                                                                    | ▼ 08/20                                                                                                    | /2015 11:02 U                                                       | G/000000 ▼                                                                                                    | View           | Save as PDF |
| Stu<br>UNIVE<br>Find Student ID M<br>05000000 J                                                                                                    | FOREST<br>R S I T Y<br>Back to WIN<br>A Name >> 11                                                                                                    | ▼ 08/20                                                                                                    | /2015 11:02 U                                                       | G/000000 ▼<br>Audit<br>Today at 11:02 am                                                                                                    | View           | Print       |
| Stu<br>WAKE<br>Student ID<br>Motioned Student ID<br>Worksheets<br>Motioned Student ID                                                                                                    | FOREST<br>R S I T Y<br>Back to WIN<br>4 Name > H<br>ohnson, Jane Michele V<br>9 Ferentense                                                                                                    | ▼ 08/20                                                                                                    | /2015 11:02 U                                                       | FAQ<br>y Today at 11:02 am                                                                                                    | View<br>©<br>♂ | Print       |
| Find Student ID M<br>Worksheets                                                                                                    | Back to WIN<br>Sector WIN<br>Sector WIN<br>Secto | Degree Major     Degree Major     Art History PA Calc Admin Historic Report:                                 | /2015 11:02 U                                                       | G/000000 ▼<br>FAQ<br>Audit<br>y Today at 11:02 am                                                                                                    | View           | Print       |
| Find Student ID<br>Worksheets Not<br>Worksheets                                                                                                    | Adent View                                                                                                    | Degree Major     BA     A rt History     PA Calc Admin     Historic Report:     06/20/2015 11:02 UG/00000    | /2015 11:02 U<br>Classification Last<br>Senior Toda<br>View Delete  | FAQ<br>Audit<br>y Last Refresh<br>Today at 11:02 am                                                                                                    | View           | Print       |
| Find Student ID<br>Worksheets<br>History<br>What If                                                                                                    | FOREST<br>RSITY<br>Back to WIN<br>A Name b H<br>A Name b H<br>A Name c b H<br>Graduation Checklist C                                                                                                    | Degree Major<br>BA      Art History<br>BPA Calc Admin<br>Historic Report:<br>08/20/2015 11:02 UG/000000      | /2015 11:02 U<br>Classification Last<br>Senior Toda<br>View Delete  | FAQ<br>Audit<br>y Today at 11:02 am                                                                                                    | View           | Print       |
| Find Student ID<br>Worksheets<br>History<br>What If<br>Look Ahead                                                                                                    | FOREST<br>R S I T V<br>Back to WIN<br>A Name > H<br>A Name > H<br>A Name > H<br>A Name > H<br>Graduation Checklist •                                                                                                    | Degree Major     Ba      Art History     ispA Calc Admin Historic Report:     08/20/2015 11:02 UG/000000     | /2015 11:02 U Classification Senior View Delete Save Save           | FAQ<br>Audit Last Refresh<br>y Today at 11:02 am<br>Save as PDE                                                                                        | View           | Print       |
| Find Student ID<br>Worksheets<br>History<br>What If<br>Look Ahead<br>Legend                                                                                                    | Graduation Checklist                                                                                                    | ▼ 08/20                                                                                                    | /2015 11:02 U Classification Last Senior Toda View Delete Save Save | FAQ<br>Last Refresh<br>y<br>Today at 11:02 am<br>Save as PDE<br>this audit with this new description<br>DescrepelWorks                                 | View<br>© 3    | Print       |
| Find Student ID M<br>Student ID M<br>Worksheets Nor<br>Worksheets<br>History<br>What If<br>Look Ahead<br>Legend<br>Z Complete                                                                                                    | Beck to WIN<br>A Date of the second second sec                                                                                                    | O8/20      Degree Major     BA     Art History      PA Calc Admin Historic Report 08/20/2015 11:02 UG/000000 | /2015 11:02 U                                                       | FAQ<br>Audit<br>y Last Refresh<br>Today at 11:02 am<br>Save as PDE<br>this audit with this new description<br>DegreeWorks                              | View<br>©      | Print       |
| Find Student ID M<br>Worksheets Not<br>Worksheets Not<br>Worksheets<br>History What If<br>Look Ahead<br>Logend<br>Complete<br>Complete<br>Complete                                                                                                    | FOREST<br>RSITY<br>Back to WIN<br>A Name bill<br>A Name bill<br>A Name bill<br>Craduation Checklist                                                                                                    | O8/20      Degree Major     Ba      Admin Historic Report: 08/20/2015 11:02 UG/000000                        | /2015 11:02 U                                                       | G/000000 ▼<br>FAQ<br>Audit<br>y task Refresh<br>Today at 11:02 am<br>Save as PDF<br>Save as PDF<br>this audit with this new description<br>DegreeWorks | View<br>© *    | Print       |

Degree

College

Majors

Minor

Concentration

Applied For Graduation

Expected Grad Date

Certificates

Bachelor of Arts

School of Arts & Sciences Art History History

No Concentration Listed

16-MAY-16

ed: You have 113 total hours (including in-progress); a total of 120 hours is req

# Look Ahead

The Look Ahead allows the audit to reflect unregistered classes the student plans to take in the future. As with the What-If, it is important to remember that these audits are not saved, but can be printed and run again. The Look Ahead function is available on both the What-If and on the left-hand column of the Worksheets TAB.

| WAKE FOREST                                                     |                                                                                             |                   |                                                                                                    |  |  |  |  |
|-----------------------------------------------------------------|---------------------------------------------------------------------------------------------|-------------------|----------------------------------------------------------------------------------------------------|--|--|--|--|
| Back to WIN                                                     | FAQ                                                                                         |                   | Print                                                                                                    |  |  |  |  |
| Find Student ID II II Name II Degree                            | Major Classification Last Audit                                                             | Last Refresh      |                                                                                                    |  |  |  |  |
| 06000000 Johnson, Jane Michelle 🔻 🛛 🗛                           | <ul> <li>Art History Senior Today</li> </ul>                                                | Today at 11:02 am |                                                                                                    |  |  |  |  |
| Worksheets Notes Exceptions GPA Calc                            | dmin                                                                                        |                   |                                                                                                    |  |  |  |  |
| Worksheets Format:                                              |                                                                                             |                   |                                                                                                    |  |  |  |  |
| History Student View                                            |                                                                                             |                   |                                                                                                    |  |  |  |  |
| What If Look Ahead                                              |                                                                                             |                   |                                                                                                    |  |  |  |  |
| To see an audit SHOWING COURSES                                 | FOR WHICH YOU PLAN TO REGISTER IN FUTURE T                                                  | ERMS,             |                                                                                                    |  |  |  |  |
| Legend Use the form below to enter the Sub                      | ject code and Number of each anticipated course.<br>Durses, click on the Process New button |                   |                                                                                                    |  |  |  |  |
| Complete                                                        | Courses you are considering                                                                 |                   |                                                                                                    |  |  |  |  |
| Enter a course and crick Add Course                             | A A                                                                                         |                   |                                                                                                    |  |  |  |  |
| for classes in-                                                 |                                                                                             |                   |                                                                                                    |  |  |  |  |
| progress Number                                                 |                                                                                             |                   |                                                                                                    |  |  |  |  |
| S Nearly Complete                                               |                                                                                             |                   |                                                                                                    |  |  |  |  |
| - see Advisor Add Course                                        |                                                                                             |                   |                                                                                                    |  |  |  |  |
| Not Complete                                                    |                                                                                             |                   |                                                                                                    |  |  |  |  |
| (T) Transfer Class                                              |                                                                                             |                   |                                                                                                    |  |  |  |  |
|                                                                 | · · · · · · · · · · · · · · · · · · ·                                                       |                   |                                                                                                    |  |  |  |  |
| number                                                          | Remove Course                                                                               |                   |                                                                                                    |  |  |  |  |
|                                                                 |                                                                                             |                   |                                                                                                    |  |  |  |  |
|                                                                 |                                                                                             |                   |                                                                                                    |  |  |  |  |
| Copyright 1995 - 2014 Ellucian Company L.P. and its affiliates. |                                                                                             |                   |                                                                                                    |  |  |  |  |
|                                                                 | "<br>"                                                                                      | "<br>"            | ана стана стана стана стана стана стана стана стана стана стана стана стана стана стана стана стана стана стан<br>П |  |  |  |  |

# How to Run a Look Ahead Audit

1. Enter a Course by its Subject and Number (e.g. ART 396) and click on Add Course.

| Wo  | orksheets            | Format: Student View                                                                                                    |
|-----|----------------------|----------------------------------------------------------------------------------------------------|
| HIL | story                |                                                                                                    |
| wh  | at If                | Look Ahead                                                                                                    |
| Lo  | ok Ahead 💙           | To see an audit SHOWING COURSES FOR WHICH YOU PLAN TO REGISTER IN FUTURE TERMS,<br>use the form below to enter the Subject code and Number of each anticipated course. |
|     | Legend               | Once you have created your list of courses, click on the Process New button.                                                                                           |
|     | Complete             | Enter a course and click Add Course Courses you are considering                                                                                                    |
|     | Complete except      | Subject A                                                                                                    |
|     | progress             | Number                                                                                                    |
|     | Nearly Complete      | Add Course                                                                                                    |
|     | SCC AUTION           |                                                                                                    |
|     | Not Complete         |                                                                                                    |
| (т) | Transfer Class       | •                                                                                                    |
| @   | Any course<br>number | Remove Course                                                                                                    |

2. To remove a course from the considered course(s), highlight the course and click on **Remove Course**.

| Wo  | orksheets                                      | Format: Student View                                                                                                    |
|-----|------------------------------------------------|----------------------------------------------------------------------------------------------------|
| Wh  | story                                          | Look Ahead                                                                                                    |
| Lo  | ok Ahead >                                     | To see an audit SHOWING COURSES FOR WHICH YOU PLAN TO REGISTER IN FUTURE TERMS,<br>use the form below to enter the Subject code and Number of each anticipated course.<br>Once you have created your list of courses, click on the Process New button. |
|     | Complete                                       | Enter a course and click Add Course Courses you are considering                                                                                                    |
|     | Complete except<br>for classes in-<br>progress | Subject Number                                                                                                    |
|     | Nearly Complete<br>- see Advisor               | Add Course                                                                                                    |
|     | Not Complete                                   |                                                                                                    |
| (T) | Transfer Class                                 | •                                                                                                    |
| @   | Any course<br>number                           | Remove Course                                                                                                    |

3. To execute the audit, click on **Process New**. A Student View on the Worksheet will apply these supposed course(s) to the audit.

| Wo  | rksheets                           | Format:  Studget View  Process New                                                                                                    |
|-----|------------------------------------|----------------------------------------------------------------------------------------------------|
| His | story                              |                                                                                                    |
| wh  | at If                              | Look Ahead                                                                                                    |
| Lo  | ok Ahead 🔷 🔪                       | To see an audit SHOWING COURSES FOR WHICH YOU PLAN TO REGISTER IN FUTURE TERMS, use the form below to enter the Subject code and Number of each anticipated course. |
|     | Legend                             | Once you have created your list of courses, click on the Process New button.                                                                                        |
|     | Complete                           | Enter a course and click Add Course Courses you are considering                                                                                                    |
|     | Complete except<br>for classes in- | Subject                                                                                                    |
|     | progress                           | Number                                                                                                    |
|     | Nearly Complete<br>- see Advisor   | Add Course                                                                                                    |
|     | Not Complete                       |                                                                                                    |
| (т) | Transfer Class                     |                                                                                                    |
| @   | Any course<br>number               | Remove Course                                                                                                    |

# <u>Notes</u>

The Notes utility allows DegreeWorks users to document academic advising on student records. These Notes are viewable by the student on their audit in the Notes section at the bottom of the Worksheet.

Please be aware that notes entered in DegreeWorks are part of the students educational record and will be disclosed as part of that record when complying with any legal requests for the release of information in that educational record. Notes should be factual and of a nature under public scrutiny.

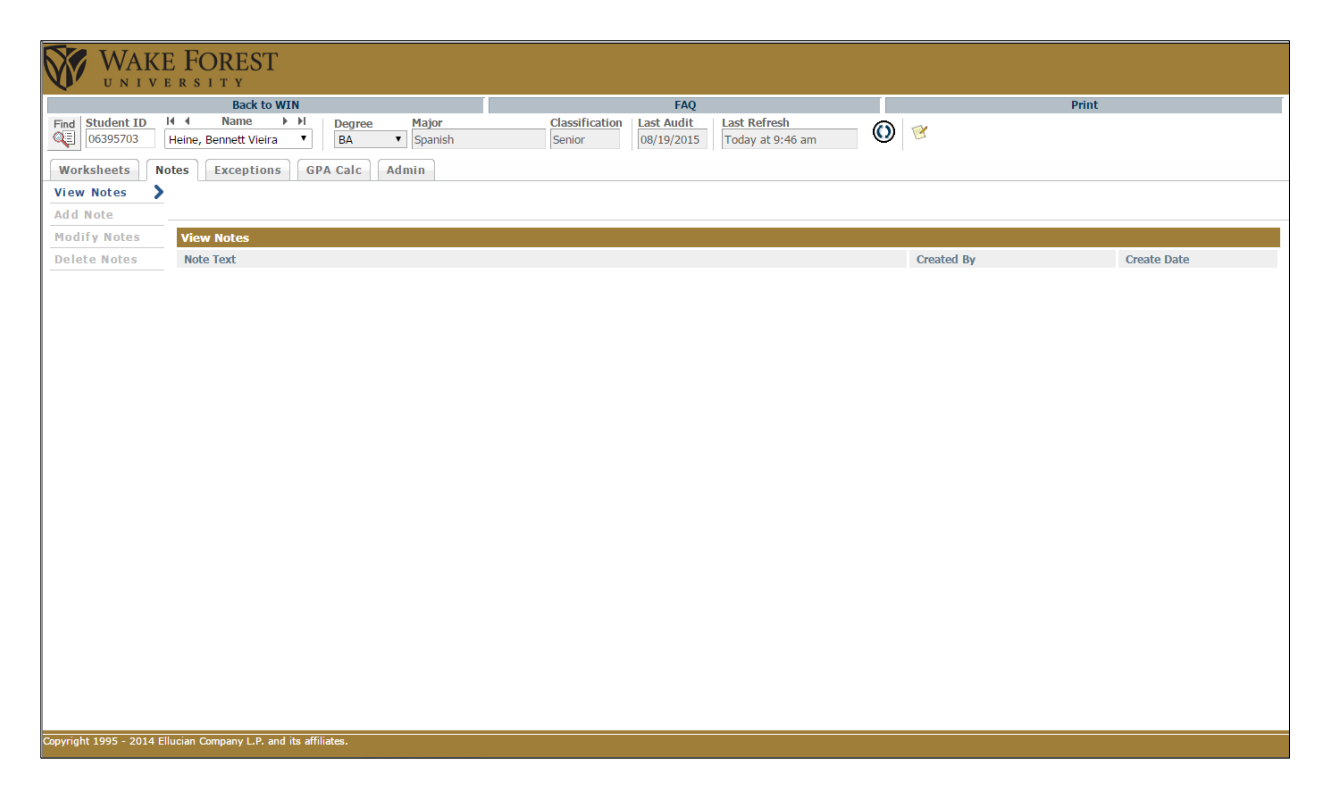

# Add Notes

1. To add a note, click on Add Notes on the left-hand column.

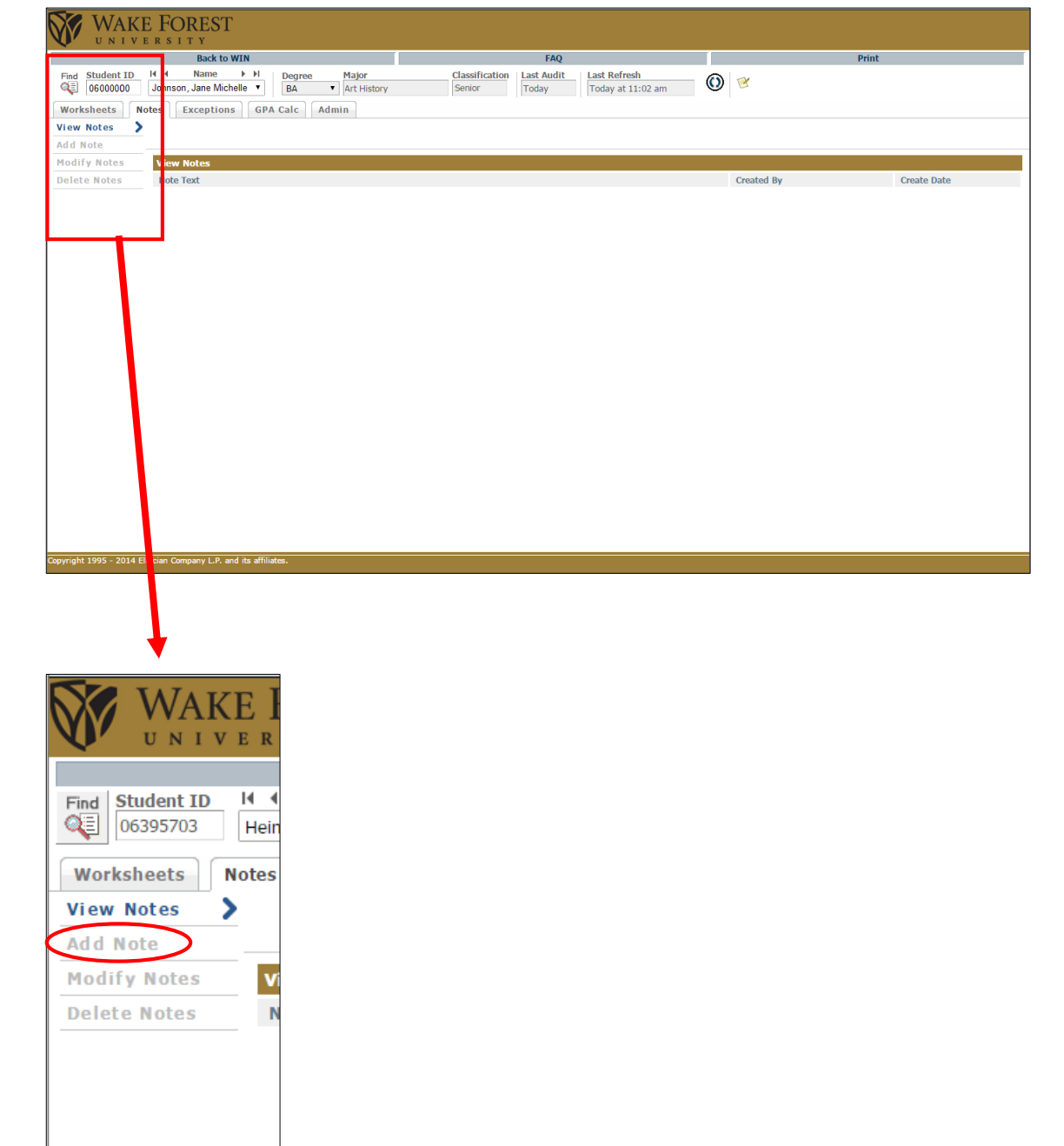

| 2. | Users will be    | WAKE I                        | FOREST                                          |                           |                          |                     |                                   |   |       |
|----|------------------|-------------------------------|-------------------------------------------------|---------------------------|--------------------------|---------------------|-----------------------------------|---|-------|
|    | given an option  | UNIVER                        | Back to WIN                                     |                           |                          | FAQ                 |                                   |   | Print |
|    | to use the Pre-  | Find Student ID H             | Name ► ► Degr<br>nson, Jane Michelle ▼ BA       | ee Major<br>• Art History | Classification<br>Senior | Last Audit<br>Today | Last Refresh<br>Today at 11:02 am | 0 |       |
|    | defined Notes    | Worksheets Notes              | Exceptions GPA Calc                             | Admin                     |                          |                     |                                   |   |       |
|    | and/or free type | Add Note                      |                                                 |                           |                          |                     |                                   |   |       |
|    | the note in the  | Delete Notes                  | Add New Note<br>Enter your note and click the S | Save Note button          |                          |                     |                                   |   |       |
|    | text space.      |                               | Choose a predefined note from the               | ne list below             |                          | ۲                   |                                   |   |       |
|    |                  |                               |                                                 |                           |                          |                     |                                   |   |       |
|    |                  |                               |                                                 |                           |                          |                     |                                   |   |       |
|    |                  |                               |                                                 |                           | h                        |                     |                                   |   |       |
|    |                  |                               | Save Note Clear                                 |                           |                          |                     |                                   |   |       |
|    |                  |                               |                                                 |                           |                          |                     |                                   |   |       |
|    |                  |                               |                                                 |                           |                          |                     |                                   |   |       |
|    |                  |                               |                                                 |                           |                          |                     |                                   |   |       |
|    |                  |                               |                                                 |                           |                          |                     |                                   |   |       |
|    |                  |                               |                                                 |                           |                          |                     |                                   |   |       |
|    |                  | Convright 1995 - 2014 Ellucia | n Company I. R. and ite affiliatae              |                           |                          |                     |                                   |   |       |

3. If for whatever reason users need to clear the note, there is a Clear button.

Once the note is finished, click Save Note.

|                    | Back to WIN                                                                                                    |                          | FAQ                                    |            | Print |
|--------------------|----------------------------------------------------------------------------------------------------|--------------------------|----------------------------------------|------------|-------|
| ind Student ID H 4 | Name         ▶ H         Degree         Major           on, Jane Michelle         ▼         BA         ▼         Art History | Classification<br>Senior | Last Audit Last Refr<br>Today Today at | t 11:02 am |       |
| Notes              | Exceptions GPA Calc Admin                                                                                                    |                          |                                        |            |       |
| dd Note 🔰          |                                                                                                    |                          |                                        |            |       |
| lodify Notes       |                                                                                                    |                          |                                        |            |       |
| elete Notes        | d New Note                                                                                                    |                          |                                        |            |       |
| E                  | Enter your note and click the Save Note button                                                                               |                          |                                        |            |       |
| Ch                 | hoose a predefined note from the list below                                                                                  |                          | •                                      |            |       |
|                    |                                                                                                    |                          |                                        |            |       |
|                    |                                                                                                    |                          |                                        |            |       |
|                    |                                                                                                    |                          |                                        |            |       |
|                    |                                                                                                    |                          |                                        |            |       |
|                    |                                                                                                    |                          |                                        |            |       |
|                    |                                                                                                    |                          |                                        |            |       |
|                    |                                                                                                    |                          |                                        |            |       |
|                    |                                                                                                    | li -                     |                                        |            |       |
| Sa                 | vve Note Clear                                                                                                    | ħ                        |                                        |            |       |
| Sa                 | ive Note Clear                                                                                                    | ħ                        |                                        |            |       |
| Sa                 | vve Note Clear                                                                                                    | 6                        |                                        |            |       |
| Sa                 | vve Note Clear                                                                                                    | e                        |                                        |            |       |
| Sa                 | we Note Clear                                                                                                    | ti                       |                                        |            |       |
| Sa                 | ive Note Clear                                                                                                    | e.                       |                                        |            |       |
| 5                  | Ve Note Clear                                                                                                    | 6                        |                                        |            |       |
| 52                 | we Note Clear                                                                                                    |                          |                                        |            |       |
| Sa                 | ive Note Clear                                                                                                    | A                        |                                        |            |       |
| 5                  | Note Clear                                                                                                    |                          |                                        |            |       |
| Sa                 | we Note Clear                                                                                                    |                          |                                        |            |       |
| Sa                 | ive Note Clear                                                                                                    | <i>h</i>                 |                                        |            |       |

Users will get a confirmation note. Click on Run New Audit to display the note in the View section and on the student's worksheet.

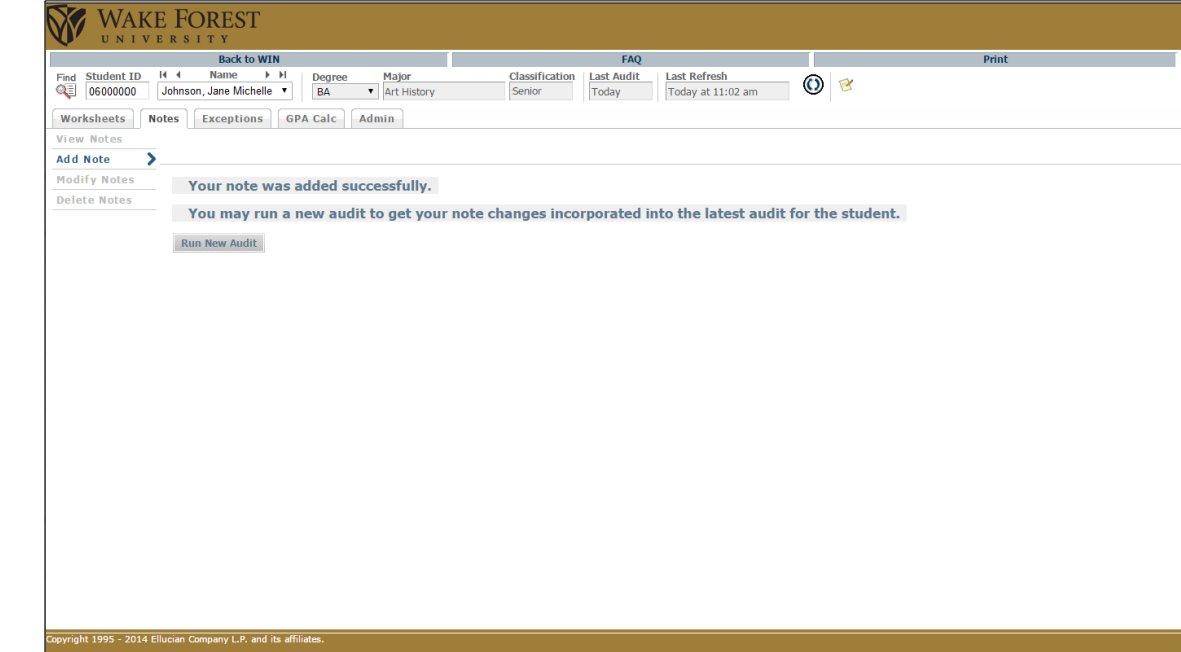

#### **View Notes**

To view the note that users just enter, click on View notes and see the note, who entered the note and when did he or she enter the note.

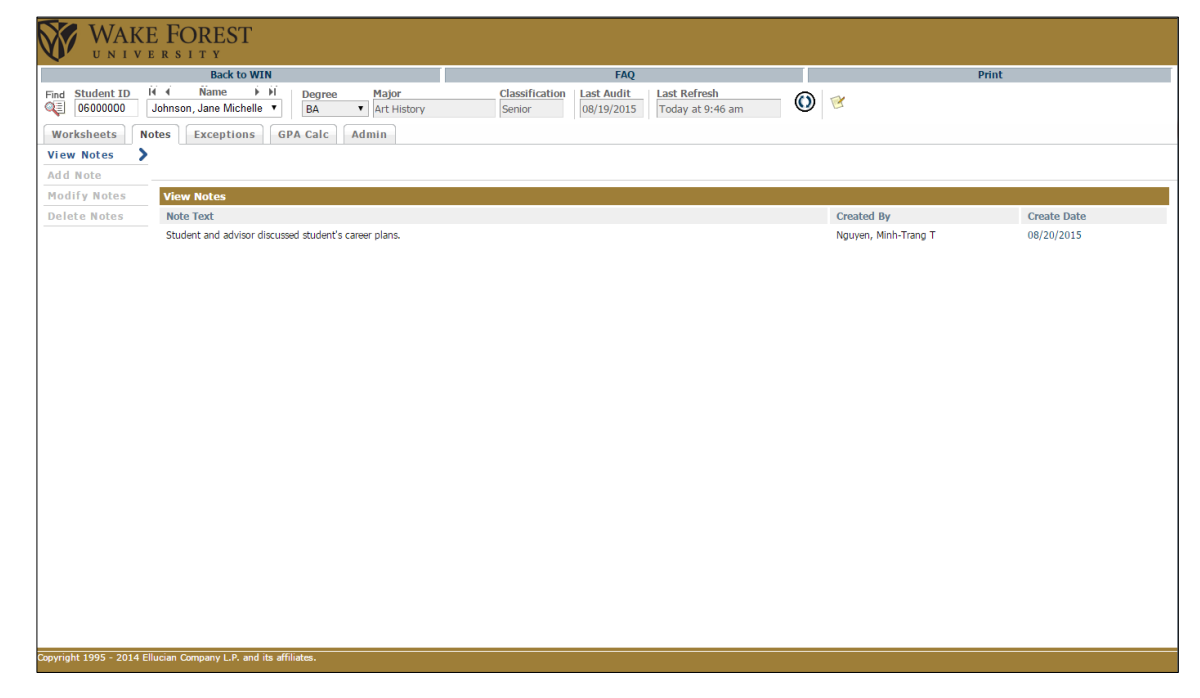

# **Modify Notes**

Users may modify notes by clicking on Modify Notes. Keep in mind that users can only modify their original notes. Users cannot modify other users' notes.

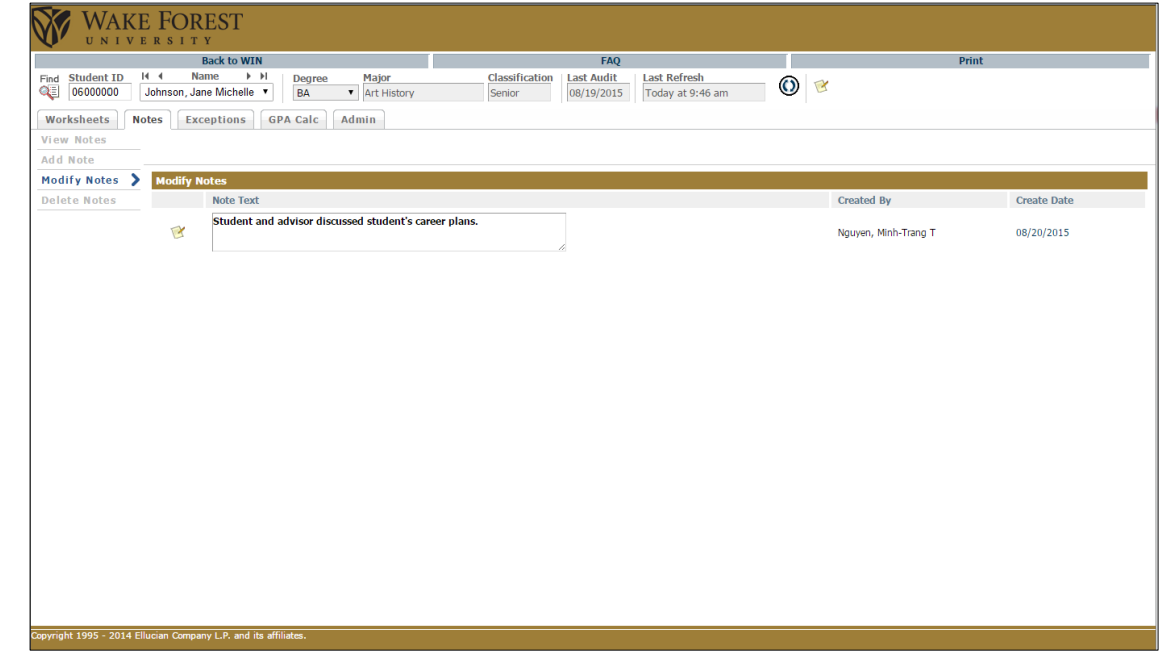

#### **Delete Notes**

Users may delete notes by clicking on Delete Notes. Keep in mind that users can only delete their original notes. Users cannot delete other users' notes.

| Back to WIN     FA     Oracle Classification     BA     Classification     BA     Print       Find     Streture X-H     BB     Art History     Senior     Bg(19/2015)     Today at 9:46 am     Image: Classification (Bg(19/2015))     Image: Classification (Bg(19/2015))     Image: Classification (Bg(19/2015 | WAKE FOREST                                                                                                    |                                                                                                    |                      |             |
|----------------------------------------------------------------------------------------------------|----------------------------------------------------------------------------------------------------|----------------------------------------------------------------------------------------------------|----------------------|-------------|
| Find Student 10 H Name H   Bornow Bornow Bal At History Senior Big/19/2015 Today at 9:46 am Image: Classification at Audit   View Notes Receptions FAC Calc Admin   View Notes Receptions FAC Calc Admin   View Notes Receptions FAC Calc Admin   View Notes Receptions FAC Calc Admin   View Notes Receptions FAC Calc Admin   View Notes Receptions Reference Created By   Created By Create Date   View Notes Student ad advisor discused student's career plans. Nguyen, Minh-Trang T   08/20/2015 Student and advisor discused student's career plans. Nguyen, Minh-Trang T                                                                                                    | Back to WIN                                                                                                    | FAQ                                                                                                    | P                    | rint        |
| Worksheets       Rotes       Admine         View Notes       Delete Notes       Created By       Create Date         Wolf Notes       Nou Post       Student and advisor discussed student's career plans.       Nguyen, Minh-Trang T       08/20/2015                                                                                                    | Find     Student ID     H     Name     H     Degree     Major       Image: Object of the state of the state of the stat | Classification         Last Audit         Last Refresh           Senior         08/19/2015         Today at 9:46 am | ۷ 🗹                  |             |
| View       Delete Notes       Created By       Create Date         Modify Notes       Inde Text       OB/20/2015       08/20/2015         Student and advisor discussed student's career plans.       Nguven, Minh-Trang T       08/20/2015                                                                                                    | Worksheets Notes Exceptions GPA Calc Admin                                                                                                    |                                                                                                    |                      |             |
| Modify Notes       Delete Notes       Create By       Create Date         Ø       Note Toct       Create Modes       08/20/2015                                                                                                    | View Notes                                                                                                    |                                                                                                    |                      |             |
| Modify Notes         Delete Notes         Create By         Create Date           Wold Tool         Student and advisor discussed student's career plans.         Nguven, Minh-Triang T         08/20/2015                                                                                                    | Add Note                                                                                                    |                                                                                                    |                      |             |
| Delete Notes         Note Text         Create Date                                                                                                    | Modify Notes Delete Notes                                                                                                    |                                                                                                    |                      |             |
| Student and advisor discussed student's career plans.                                                                                                    | Delete Notes > Note Text                                                                                                    |                                                                                                    | Created By           | Create Date |
|                                                                                                    | Student and advisor discussed student's career plans.                                                                                                    |                                                                                                    | Nguyen, Minh-Trang T | 08/20/2015  |
|                                                                                                    |                                                                                                    |                                                                                                    |                      |             |
|                                                                                                    |                                                                                                    |                                                                                                    |                      |             |

# **Exceptions**

This tab will be monitored by the Office of the University Registrar. Some users will not be able to see this tab or have access to this tab on DegreeWorks. If users have any issues with student(s) exception(s), please email <u>degree@wfu.edu</u> and someone will replay to resolve the issue(s).

If you want access or have access, please contact the Office of the University Registrar for questions on how to go about the situation and get step by step instructions.

# **GPA** Calculator

There are three different GPA calculators available in DegreeWorks: Graduation, Term, and Advice Calculators. The calculators, in conjunction with current DegreeWorks functions, can help students in many ways, providing:

- · Realistic goal-setting at the beginning of the term or academic career
- Precise calculation of their end-of-term GPA using students' actual academic information
- Accurate mapping of students' paths for achieving honors, avoiding probation, or satisfying personal academic aspirations

| WAKE FOREST                                                                                                    |                                                                                                    |       |
|----------------------------------------------------------------------------------------------------|----------------------------------------------------------------------------------------------------|-------|
| Back to WIN                                                                                                    | FAQ                                                                                                    | Print |
| Find         Student ID         Id         Name         H         Degree         Major           Image: Wheeler, Samantha Ales         Image: Wheeler, Samantha Ales         Image: Wheeler, Samantha Samatha Ales         Image | Classification         Last Audit         Last Refresh           Sophomore         08/20/2015         Today at 9:02 am | © 😢   |
| Worksheets Notes Exceptions GPA Calc Admin                                                                                                    |                                                                                                    |       |

# **Graduation Calculator**

This calculator takes the most "unknown" inputs. Many students may not know how many credits are required for their degree, nor the number of credits remaining. In some cases, this calculator will be useful to inform the student that their desired GPA is not possible to achieve (considering their number of credits remaining). In short, this calculator helps students to set long-term general goals.

To run a Graduation Calculator:

- Enter the number of hours remaining to finish the student's Degree Program.
- 2. Enter the number of hours required for the Degree Program (it will most likely be 120 hours for most undergraduate programs).
- Enter the desired GPA the student wants to graduate with.
- 4. Click on **Calculate** to calculate the GPA.

| WAKE FOREST                                                                                                    |                         |             |
|----------------------------------------------------------------------------------------------------|-------------------------|-------------|
| Back to WIN                                                                                                    | Main                    |             |
| Find         Student ID         Name         P           Q         06000000         Johnson, Jane Michelle         ▼ | BA   Major  Art History | Senior Toda |
| Worksheets Notes Exceptions G                                                                                        | PA Calc Admin           |             |
| Graduation<br>Calculator                                                                                             |                         |             |
| Term                                                                                                    |                         |             |
| Advice                                                                                                    | Current GPA             | 3.800       |
| Calculator                                                                                                    | Hours Remaining         |             |
|                                                                                                    | Hours Required          |             |
|                                                                                                    | Desired GPA             |             |
|                                                                                                    | Calculate               |             |

## **Term Calculator**

This is the most specific calculator. It can be used for goal-setting as well as mapping paths to avoid probation, achieve honors, etc. The student's current classes and credits (if applicable) are preloaded into the form. Users can also add course and credits to the class list. When done entering course information with expected credits and grades, click Calculate. The following screen will produce the new calculated GPA.

To run a Term Calculator:

- If the student's courses are displayed in the fields, users do not have to enter any other courses unless the student is planning on changing or modifying their semester schedule. If courses are not enter, please enter these courses in the given fields.
- 2. Enter the credit hours for each course.
- 3. Select the grade the student thinks he or she will earn in the class.
- 4. Click on **Calculate** to calculate the GPA.

| Bac<br>Find Student ID I Name | k to WIN Degree Major | Classification L |
|-------------------------------|-----------------------|------------------|
| V 06000000 Johnson, Jane M    | Aichelle  Art Histo   | Senior 7         |
| Worksheets Notes Except       | tions GPA Calc Admin  |                  |
| Graduation<br>Calculator      |                       |                  |
| Term                          | Current GPA           | 3.800            |
| Calculator                    | Hours Earned So Far   | 113              |
| Advice<br>Calculator          |                       |                  |
|                               | Hours                 | s Grade          |
|                               | ART 396 3             | A [4.000] V      |
|                               | HST 229 3             | A [4.000] V      |
|                               | ANT 305 3             | A [4.000] V      |
|                               | ART 394 3             | A [4.000] V      |
|                               | Class 5               | A [4.000] V      |
|                               | Class 6               | A [4.000] V      |
|                               | Class 7               | A [4.000] V      |
|                               | Class 8               | A [4.000] V      |
|                               | Class 9               | A [4.000] V      |
|                               | Class 10              | A [4.000] V      |
|                               |                       |                  |

#### **Advice Calculator**

This calculator is perhaps the easiest to use. The student need only provide their desired GPA. It is used to figure out how a student can raise/lower their GPA using actual grades as advice. While it is fairly general, it is more specific than the graduation calculator.

To Run an Advice Calculator:

- 1. Enter in the student's desired GPA.
- 2. Click Calculate to calculate the GPA.

| UNI                                            | VERSITY<br>Back  | to WIN                     |                       |                      |       |                          |
|------------------------------------------------|------------------|----------------------------|-----------------------|----------------------|-------|--------------------------|
| Find Student ID<br>06000000<br>Worksheets      | Johnson, Jane Mi | ichelle ▼                  | gree<br>A ▼<br>alc Ad | Major<br>Art History |       | Classification<br>Senior |
| Graduation<br>Calculator<br>Term<br>Calculator |                  |                            |                       |                      | 0.000 |                          |
| Advice<br>Calculator                           | >                | Graded hour<br>Desired GPA | s Comple              | ted                  | 3.800 |                          |
|                                                |                  |                            | Ca                    | lculate              |       |                          |

# <u>Admin</u>

This tab will be used by the Office of the University Registrar. It is essentially a report of DegreeWorks usage by all users that are able to access the student or students' accounts. If you do not have access to this page, please ignore this TAB.